# **Defense Travel System**

#### Initial ODTA Training

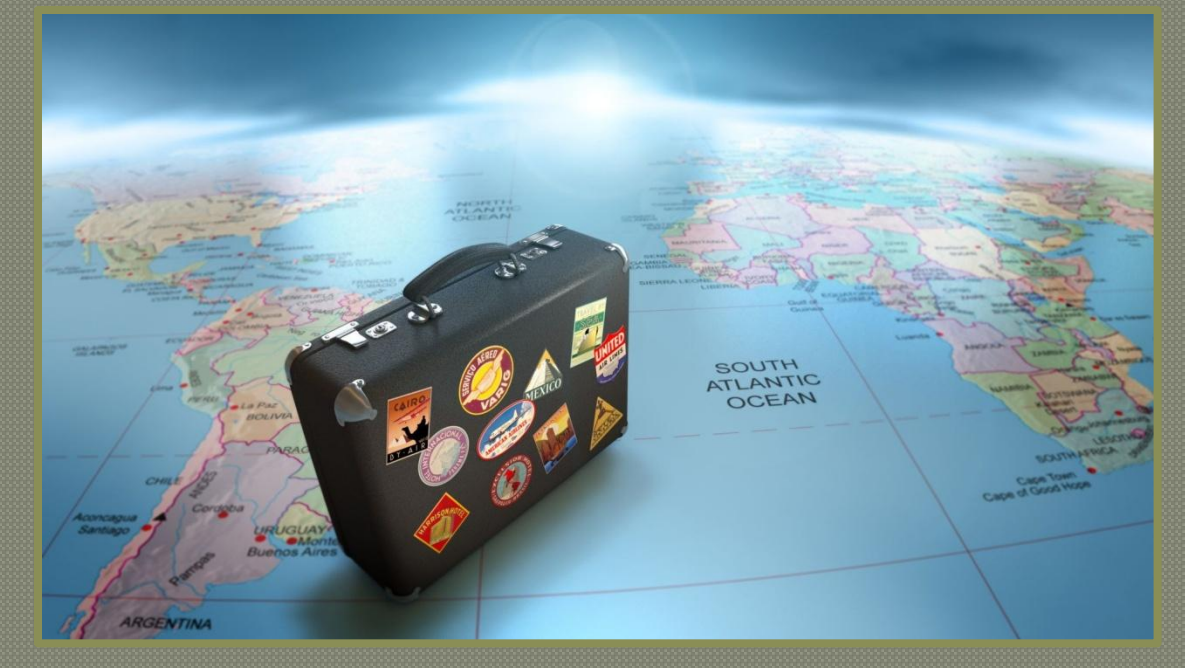

#### Mission

To provide initial training and an introduction to DTS and basic travel policies to users and unit leaders to facilitate TAD travel through DTS.

#### Agenda

Agenda

- Responsibilities
  - •Reports
  - •Training
  - •Check in/check out process
  - Maintain appointment documents
- Basic Billet Overview
- Appointment Requirements
- Authorization/Orders
  - Process flow
  - •CTO
    - •Commercial Air
    - Rental vehicles
    - •POV
  - •Per diem entitlements
  - •Line of accounting (LOA)
  - •Schedule Advances/Partial
  - Payments
  - •Routing List
  - •Review/sign

### Agenda Cont'd

Agenda

#### •Vouchers

- Centralized voucher process
- Voucher process flow
- Verifying expenses
- •Miscellaneous expense types
- Uploading supporting documentation
- •GOVCC program
- •T-entering (1351-2)

#### Local vouchers

- Local Voucher Process Flow
- Reimbursable Expenses
- Review/ sign

### **DTS Billets**

Lead Defense Travel Administrator (LDTA)

Finance Defense Travel Administrator (FDTA)

Organization Defense Travel Administrator (ODTA)

**Approving Official** 

Certifying Official

**Reviewing Official** 

Traveler/Unit Clerk

Normally located in your local comptroller shop. They are the POC for DTS lines of accounting, SABR/STARS reject codes, and budget issues.

Responsible for the management of DTS at the unit level.

Authorize travel in accordance with the JFTR/JTR.

Obligate funds to conduct the trip

Ensures all entitlements are in accordance with the JFTR/JTR.

Initiates/submits the DTS Authorization/Voucher

### **Appointment Requirements**

#### DD Form 577 Appointment

Must be appointed in writing as an Accountable Official.

- Certifying Officers Legislation (COL) certificate-(annual refresher training)
  - Found on the TRAX website under "training" tab.

#### Programs and Policies: Travel Policies certificate

• Found on the TRAX website under "training" tab.

#### DTS Training Certificate (<u>annual refresher</u> <u>training</u>)

- Online training certificate does not meet this requirement.
- Must attend formal training class (satellite units as well).

## DD Form 577

- Each DD Form 577 is specific to the DTS billet.
- The DD Form 577's can be found on the I MEF DTS Help Desk website.

#### How to fill out a DD Form 577:

#### Section 1:

- Section 1 will be your Commanding Officer's information
  - Block 1: CO's name
  - Block 2: the CO's "Title" will be "Commanding Officer
  - Block 3: DoD Component/ Organization (I.E. USMC/ CLB 7)
  - Block 4: the date when the CO signs the DD577
  - Block 5: the CO's signature

| SECTION I - FROM: APPOINTING AUTHORITY |              |  |                               |  |  |  |  |  |
|----------------------------------------|--------------|--|-------------------------------|--|--|--|--|--|
| 1. NAME (First, Middle Initial, Last   | 2. TITLE     |  | 3. DOD COMPONENT/ORGANIZATION |  |  |  |  |  |
|                                        |              |  |                               |  |  |  |  |  |
| 4. DATE (YYYYMMDD)                     | 5. SIGNATURE |  |                               |  |  |  |  |  |
|                                        |              |  |                               |  |  |  |  |  |

# DD Form 577 Cont'd

#### Section 2:

• Section 2 will be your information

- Block 6: your name
- Block 7: your FULL SSN
- Block 8: your title at your shop
- Block 9: DoD component/ organization (I.E. USMC/ 7<sup>th</sup> ESB)
- Block 10: your address (I.E. current address or home of record)
- Block 11: a contact number for you
- Block 12: the effective appointment date (the date your CO appointed you-*must match Block 4*)

| SECTION II - TO: APPOINTEE                           |        |              |                                   |  |  |
|------------------------------------------------------|--------|--------------|-----------------------------------|--|--|
| <ol><li>NAME (First, Middle Initial, Last)</li></ol> | 7. SSN |              | 8. TITLE                          |  |  |
|                                                      |        |              |                                   |  |  |
| 9. DOD COMPONENT/ORGANIZATION                        |        | 10. ADDRES   | S (Include ZIP Code)              |  |  |
|                                                      |        |              |                                   |  |  |
| 11. TELEPHONE NUMBER (Include Area Code)             |        | 12. EFFECTIV | VE DATE OF APPOINTMENT (YYYYMMDD) |  |  |
|                                                      |        |              |                                   |  |  |

# DD Form 577 Cont'd

#### BLOCKS 13-15 ARE PRE-FILLED OUT

#### Section 3:

- Section 3 is your name and signature.
  - •Block 16: print your name
  - Block 17: your signature

#### SECTION III - ACKNOWLEDGEMENT OF APPOINTMENT

I acknowledge and accept the position and responsibilities defined above. I understand that I am strictly liable to the United States for all public funds under my control. I have been counseled on my pecuniary liability and have been given written operating instructions. I certify that my official signature is shown in item 17 below.

17. SIGNATURE

16. PRINTED NAME (First, Middle Initial, Last)

#### Section 4:

#### • Section 4 is filled out when you terminate your permissions.

- Block 18: date of termination
- Block 19: your initials
- Block 20: CO's name
- Block 21: CO's title ("Commanding Officer")
- Block 22: CO's signature

| SECTION IV - TERMINATION OF APPOINTMENT       |                     |                    |  |  |  |  |  |
|-----------------------------------------------|---------------------|--------------------|--|--|--|--|--|
| The appointment of the individual named above | 18. DATE (YYYYMMDD) | APPOINTEE INITIALS |  |  |  |  |  |
| 20. NAME OF APPOINTING AUTHORITY              | 21. TITLE           | 22 SIGNATURE       |  |  |  |  |  |

#### Responsibilities

Reports
Maintaining files
Training
Check in/Check out process
Assisting Travelers
Updating organization's routing list(s)

### Reports

- Per DTS MCO 4650.39 there are eight reports that are required to be pulled and work.
  - Six reports are worked and reconciled on a weekly basis.
  - Two reports are worked and reconciled on a monthly basis (minimum).

ALL REPORTS MUST BE MAINTAINED FOR THE CURRENT MONTH PLUS ONE YEAR!

# Weekly Reports

1.) Signed Status Report

2.) Unsubmitted Voucher Report

3.)Depart Status Report

4.) Return Status Report **Purpose:** monitor proper and timely document routing.

**Purpose:** verify that travelers are submitting their travel vouchers within the prescribed time frame after completion of travel.

**Purpose:** ensure that authorizations are routed, approved, and ticketed by the CTO prior to commencement of TAD.

**Purpose:** confirm that travelers have returned from TAD and the trip actually took place.

# Weekly Reports Cont'd

5.) Self Registration Report **Purpose:** ensure travelers that have self registered to the organization have their profiles received or returned for appropriate corrective action.

6.) Approved Status Report **Purpose:** monitor status of possible amendments.

# Signed Status Report

#### •Go to the "Reports" tab and select "Report Scheduler"

|                                                    |                                                                                                    |            |             |       |              |         |              | 88     |
|----------------------------------------------------|----------------------------------------------------------------------------------------------------|------------|-------------|-------|--------------|---------|--------------|--------|
| Official Travel                                    | Official Travel                                                                                                    | - Others 🔻 | Traveler Se | tup 🔻 | Reports      | V Ad    | Imnistrative | ▼      |
|                                                    |                                                                                                    |            |             |       | Report Se    | chedule | er           |        |
| <ul> <li>Select "F</li> </ul>                      | Select "Request New Report"                                                                                                    |            |             |       |              |         |              |        |
| Reports                                            |                                                                                                    |            |             |       |              |         |              |        |
| Below is a list of your p<br>download for a maximu | Below is a list of your pending/completed reports. Please select the download link to access completed reports. Reports are available for download for a maximum of 7 days after completion. Certain reports are scheduled to run at specific times to balance system load. When you request a report you mean balance for the scheduled runtime in the request confirmation text. |            |             |       |              |         |              |        |
| Request New Rep                                    | ort > Refresh Report                                                                                                    | s List     |             |       |              |         |              |        |
| Requested Reports                                  |                                                                                                    |            |             |       |              |         |              |        |
| Report Name                                        | Report Criteria                                                                                                    | Reques     | ted Date    | Next  | Run Time(App | orox.)  |              | Status |

#### •Select "Signed Status Report" under the "Status Reports" section.

#### Reports

Report Scheduler Home

The following reports are available in the Report Scheduler. Please select a report below to continue:

The report scheduler reports have a maximum row limit based on the data source used when generating the report as follows:

- Report limited to a maximum of 40,000 rows when using current data.
- Report limited to a maximum of 100,000 rows when using cold copy (last extract data).

#### Status Reports

- Pending Airline Cancellation Report
- Signed Status
- > Depart Status
- Return Status

## Signed Status Report Cont'd

• Ensure the "Document Type" reflects "ALL" .

Your organization code will be auto populated in the "Organization" section.
Ensure to check the "Include sub Organizations" box.

- •Enter the start date.
- •Enter the end date.
- •Click on the "Submit" tab.

|   | Signed Status R                                                        | eport Search Criteria                                                                                                    |                                                                                                    |
|---|------------------------------------------------------------------------|----------------------------------------------------------------------------------------------------|----------------------------------------------------------------------------------------------------|
|   | Please Note: A R                                                       | ed Star (*) indicates a field is required.                                                                                                    |                                                                                                    |
|   | * Document<br>Type:                                                    | ALL                                                                                                    |                                                                                                    |
|   | * Organization:<br>(minimum of 2<br>characters)                        | D1412111001DVHQBN                                                                                                    | (Start typing<br>to get<br>Organizational<br>Access)                                                                                                    |
| _ | Include Sub<br>Organizations:                                          |                                                                                                    |                                                                                                    |
|   | * Start Date:                                                          | (mm/dd/yyyy)                                                                                                    |                                                                                                    |
|   | * End Date:                                                            | (mm/dd/yyyy)                                                                                                    |                                                                                                    |
|   | Include LOA<br>Details:                                                |                                                                                                    |                                                                                                    |
|   | The report data<br>(regardless of th<br>sub-organization<br>5:09:57 PM | requested will consist of current data when t<br>e include sub-organization selected). If searc<br>n selected, the report data requested will con | he search criteria organization field is an organization of 4 characters or more<br>h criteria is for an organization with less than 4 characters, regardless of include<br>sist of the most recent data as of the time of the last data extraction Aug 15, 201 |

Submit

### Signed Status Report Cont'd

After you have submitted your request for the report, you will receive an email when the report is ready.
Once you receive an email that your report is ready:
Go to the "Reports" tab and select "Report Scheduler".

Select "Download" hyperlink next to the report.

•The report will open through Microsoft Excel.

#### **Unsubmitted Voucher Report**

- Go to "Reports" tab and select "Report Scheduler".
- Select "Request New Report".
- Select "Unsubmitted Voucher" under the "Individual reports" section.
- Fill out the required fields.
- Select the "Submit" tab located at the bottom of the screen.
- You will receive an email when the report is ready.
- Go to the "Reports" tab and select "Report Scheduler".
- Select "Download" hyperlink next to the report.
- The report will open through Microsoft Excel.

### Depart Status Report

- Go to the "Reports" tab and select "Report Scheduler".
- Select "Request New Report".
- Select "Depart Status Report" under the "Status Reports" section.
- Fill out the required fields.
- Select the "Submit" tab located at the bottom of the screen.
- You will receive an email when the report is ready.
- Go to the "Reports" tab and select "Report Scheduler".
- Select the "Download" hyperlink next to the report.
- The report will open through Microsoft Excel.

### Return Status Report

- Go to the "Reports" tab and select "Report Scheduler".
- Select "Request New Report".
- Select "Return Status Report" under the "Status Reports" section.
- Fill out the required fields.
- Click the "Submit" tab located at the bottom of the screen.
- You will receive an email when the report is ready.
- Go to the "Reports" tab and select "Report Scheduler".
- Olick the "Download" hyperlink next to your report.
- Your report will open through Microsoft Excel.

# Self Registration Report

#### •Go to the "Administrative" tab and select "Self Registration Admin".

| Defense Travel System                                       |                    |                      |                |
|-------------------------------------------------------------|--------------------|----------------------|----------------|
| A New Era of Government Travel                              |                    |                      | Logoff         |
| Official Travel 🔻 Official Travel - Others 🔻 Traveler Setup | Reports V Admi     | nistrative 🗸 RO. 🗸 🔻 | 1              |
|                                                             | Self R             | legistration Admin   |                |
|                                                             | Documen Dia 1      | namenance roor       | l> Click Here  |
| Welcome STEPHANIE M GOSLIN                                  | Docui              | ment Lock Admin      |                |
| Organization: DM1F1416928305DISB                            | My Signor          | et                   |                |
| Ora Access: DM                                              | Route              | e & Review           |                |
| Org Access. Div                                             | Document N. Calcul | late Distance        | Departure Type |

Select the "Begin" tab located at the bottom of the screen.Click the hyperlink next to the profile.

•Review all the information in the profile.

• Select "0" for traveler's permissions.

•Once you have reviewed the profile select the "Accept" or the "Reject" tab.

**NOTE:** If there are no profiles that show on this screen it means there are no profiles awaiting to be accepted.

### **Approved Status Report**

- Go to the "Reports" tab and select "Report Scheduler".
- Select "Request New Report".
- Select the "Approved Status Report" under the "Status Reports" section.
- Fill out the required fields.
- Click the "Submit" tab located at the bottom of the screen.
- You will receive an email when the report is ready.
- Go to the "Reports" tab and select "Report Scheduler".
- Select the "Download" hyperlink next to the report.
- The report will open through Microsoft Excel.

### Monthly Reports

1.) Basic Traveler Information List **Purpose:** ensure personnel who are no longer part of the organization and have no outstanding documents or debt management issues, have had their profiles appropriately detached. This report should be reconciled against the unit Alpha roster.

2.) Complete Traveler Information List **Purpose:** monitor profile permissions. The report should be reconciled against the DD Form 577s on file.

## **Basic Traveler Info List**

#### • Go to the "Administrative" tab and select "DTA Maintenance Tool".

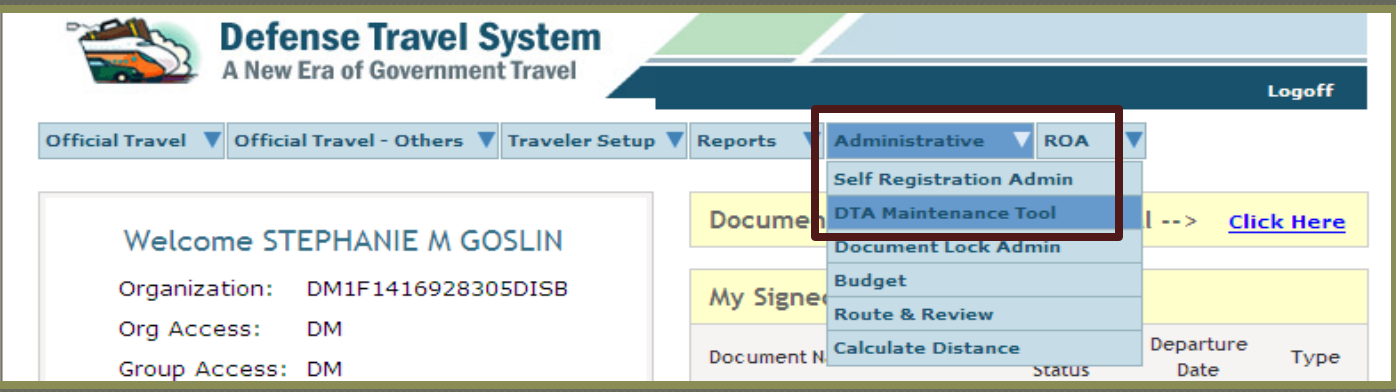

#### Click on the drop down box located at the top of the screen.Select "People".

|                                     |                         | Run Date: August 15, 2013 - 18:43 EDT                                                  |
|-------------------------------------|-------------------------|----------------------------------------------------------------------------------------|
| DTA Tools:                          | OTA Maintenance Home 🔽  | << Select an option from the DTA Tools dropdown.                                       |
| D                                   | TA Maintenance Home     |                                                                                        |
| o                                   | rganizations            |                                                                                        |
| R                                   | outing Lists            |                                                                                        |
| Welcome to the                      | roups                   | Tool                                                                                   |
| This tool provides au               | eople                   | bility to create and modify organizations, routing lists, groups, people, and lines of |
| accounting (LOA                     | ines of Accounting      | om he DTA Tools dropdown menu above.                                                   |
| Ŭ` ( A                              | ccession Travel         |                                                                                        |
| Vour Maintenar <sup>M</sup>         | NS Administration       | ne'                                                                                    |
| You Maintenal R                     | OA Administration       |                                                                                        |
| <ul> <li>You have the pr</li> </ul> | roper permissions to ea | it organizations                                                                       |
| <ul> <li>You have the p</li> </ul>  | roper permissions to ed | lit routing lists                                                                      |
| Van bana daa a                      |                         | E4                                                                                     |

## Basic Traveler Info List Cont'd

- Select the "View Person Lists" hyperlink located at the top of the screen.
- Ensure the "Select Report" drop down box says "Basic Traveler Info List".
- The organization will be auto populated with your organization. Ensure the "Include Sub-Organizations" box is selected.
- •Click the "Run Report" tab.

| DTA Tools:                        | People                               | Search People   Create Person   Receive Person   View Person Lists                    |
|-----------------------------------|--------------------------------------|---------------------------------------------------------------------------------------|
|                                   |                                      |                                                                                       |
| For "Select Org<br>organizations. | n LISTS<br>anization'' field, please | enter four or more characters in the corresponding field to display list of available |
|                                   | Select Report:                       | Basic Traveler Info List 💌                                                            |
|                                   | Select Organization:                 | DM1F14169213007ESB  Include Sub-Organizations                                         |
|                                   |                                      | Run Report                                                                            |

• The report will open through Microsoft Excel.

### **Complete Traveler Info List**

- Go to the "Reports" tab and select "Report Scheduler".
- Select "Request New Report".
- Select the "Complete Traveler Information List" under the "Person Reports" section.
- Fill out the required fields.
- Click the "Submit" tab located at the bottom of the screen.
- You will receive an email when the report is ready.
- Go to the "Reports" tab and select "Report Scheduler".
- Olick the "Download" hyperlink next to the report.
- The report will open through Microsoft Excel.

## Maintaining Files

- The ODTA is responsible for maintaining required documentation for personnel within the unit that hold a DTS billet
  - DD Form 577
  - COL Certificate
  - Travel Policies Certificate

• After a member no longer holds a DTS billet for your organization the DD Form 577 must be terminated. Once the DD Form 577 has been terminated it needs to be maintained for *six years and three months.* 

# Training

 As an ODTA you will be responsible for training your travelers within your organization annually.
 You must retain rosters for <u>current month</u> <u>plus one year</u>.

### Check in/Check out Process

- ODTA's must ensure that a DTS section is on the unit's check in/check out sheet.
  When personnel are checking in with the unit, you as the ODTA must ensure/create a DTS profile and attach them to your organization.
- When personnel are checking out of your unit you must detach them only if they do not have any outstanding documents or debt management issues.

### **Check in Process**

• When personnel are checking in with your unit you must attach them to your organization in DTS.

•Go to the "Administrative" tab and select "DTA Maintenance Tool".

| Official Travel 🔻 Official Travel - Others 🔻 Traveler Setup | Reports                 | Administrative 🔻 RO A 🛛 🔻 |                |
|-------------------------------------------------------------|-------------------------|---------------------------|----------------|
|                                                             | Self Registration Admin |                           |                |
|                                                             | Docume                  | DTA Maintenance Tool      | > Click Here   |
| Welcome STEPHANIE M GOSLIN                                  |                         | Document Lock Admin       |                |
| Organization: DM1F1416928305DISB                            | My Signo                | Budget                    |                |
| Ora Access: DM                                              | My Signe                | Route & Review            |                |
|                                                             | Document                | Calculate Distance        | Departure Type |

•Click on the drop down box located at the top of the screen and select "People".

| DTA Tools:                                                               | DTA Maintenance Home 👻                                            | << Select an option from the DTA Tools dropdown.                                       |  |  |  |  |  |
|--------------------------------------------------------------------------|-------------------------------------------------------------------|----------------------------------------------------------------------------------------|--|--|--|--|--|
|                                                                          | DTA Maintenance Home                                              |                                                                                        |  |  |  |  |  |
|                                                                          | Organizations                                                     |                                                                                        |  |  |  |  |  |
|                                                                          | Routing Lists                                                     |                                                                                        |  |  |  |  |  |
| Welcome to the                                                           | Groups                                                            | Tool                                                                                   |  |  |  |  |  |
| This tool provides au                                                    | People                                                            | bility to create and modify organizations, routing lists, groups, people, and lines of |  |  |  |  |  |
| accounting (LOAs).                                                       | Lines of Accounting                                               | rom the DTA Tools dropdown menu above.                                                 |  |  |  |  |  |
| 3. /                                                                     | Accession Travel                                                  |                                                                                        |  |  |  |  |  |
| Your Maintenar                                                           | MIS Administration<br>ROA Administration                          | ns:                                                                                    |  |  |  |  |  |
| <ul> <li>You have the</li> </ul>                                         | proper permissions to ed                                          | it organizations                                                                       |  |  |  |  |  |
| <ul> <li>You have the</li> </ul>                                         | proper permissions to ed                                          | lit routing lists                                                                      |  |  |  |  |  |
| <ul> <li>You have the</li> </ul>                                         | proper permissions to ed                                          | lit groups                                                                             |  |  |  |  |  |
| <ul> <li>You have the</li> </ul>                                         | proper permissions to ed                                          | lit people                                                                             |  |  |  |  |  |
| <ul> <li>You have the</li> </ul>                                         | proper permissions to ed                                          | lit lines of accounting (LOAs)                                                         |  |  |  |  |  |
| <ul> <li>You have the proper permissions to edit permissions.</li> </ul> |                                                                   |                                                                                        |  |  |  |  |  |
| <ul> <li>You have the</li> </ul>                                         | <ul> <li>You have the proper permissions to access MIS</li> </ul> |                                                                                        |  |  |  |  |  |
| <ul> <li>You have the</li> </ul>                                         | proper permissions to ac                                          | cess ROA                                                                               |  |  |  |  |  |

## Check in Process Cont'd

• Click on "Receive Person" hyperlink located at the top of the screen.

| DTA Tools: | People | * | Search People   Create Person | <u>Receive Person</u> | <u>View Person Lists</u> |  |
|------------|--------|---|-------------------------------|-----------------------|--------------------------|--|
|            |        |   |                               |                       | -                        |  |

• Type in the personnel's full SSN

•Your organization will be auto populated in the "Receiving Organization Name" box.

•Click the "Search" tab.

| Search Person to | Receive                                           | * Required |
|------------------|---------------------------------------------------|------------|
|                  | SSN: * x00000000                                  |            |
|                  | Receiving Organization Name: * DM1F14169213007ESB |            |
|                  | Search                                            |            |

### Check in Process Cont'd

- The traveler's profile will appear.
- Click the "Receive Person" tab

| eive Person                                                                                                    |                    |
|----------------------------------------------------------------------------------------------------|--------------------|
| SSN                                                                                                    |                    |
| Name:                                                                                                    |                    |
| Title / Rank                                                                                                    |                    |
| Organization Name                                                                                                    | DM1D1412111104-1/1 |
| Service / Agency by which the traveler is employed:                                                                                                    |                    |
| Routing List Name:                                                                                                    | CPEN               |
| DTA ID                                                                                                    | I MARDIV HD        |
| part to service a service a s |                    |
| Receive Person                                                                                                    | Cancel             |

<u>Note:</u> If you receive an error message stating that you cannot receive the traveler into your organization because they are attached to another organization in DTS you must contact the traveler's previous unit to have them detached.

#### Domain Error

#### The following domain validation errors have occurred:

 The traveler cannot be received into the new organization because he/she is still associated to his/her old organization. Please check Site name: 'WESTOVER ARB' Organization description: '439 WESTOVER' Organization name: 'DFXAFR04439' DTA ID: 'AFRC1 - AFRC.FM.DTS@US.AF.MIL'.

#### Check in Process Cont'd

**Note:** If you receive an error message that the SSN cannot be located it means the traveler needs to create a profile in DTS.

**Domain Error** 

The following domain validation errors have occurred:

Invalid SSN: A user with the supplied SSN cannot be located.

### How to Create a DTS Profile

• A traveler can create a profile in DTS through "Self Registration".

- •Traveler must go to the DTS homepage
- Under the "First Time Users" section, have the traveler click on the "Learn More" tab.
- Have the traveler follow step by step instructions on how to set up a
   DTS account.

```
First Time Users
Click below to learn more about
DTS and the tools required for
use.
LEARN MORE
```

• If the traveler cannot create a DTS account for any reason (I.E. they do not have a CAC), you as the ODTA will be responsible for creating a DTS profile for them.

• Traveler must first fill out the "DTS Registration Worksheet" located on the I MEF DTS Help Desk website and submit it to ODTA.

#### How to Create a DTS Profile Cont'd

• Once you have received the DTS Registration Worksheet from the traveler you will go to the "Administrative" tab and select "DTA Maintenance Tool".

| Official Travel 🔻 Official Travel - Others 🔻 Traveler Setup | Reports                 | Administrative 🗸 ROA | <b>V</b>               |
|-------------------------------------------------------------|-------------------------|----------------------|------------------------|
|                                                             | Self Registration Admin |                      |                        |
| Docume                                                      |                         | DTA Maintenance Tool | l> Click Here          |
| Welcome STEPHANIE M GOSLIN                                  |                         | Document Lock Admin  |                        |
| Organization: DM1F1416928305DISB                            | My Sign                 | Budget               |                        |
| Ora Access: DM                                              | My Signe                | Route & Review       |                        |
| Group Access: DM                                            | Document                | Calculate Distance   | Departure<br>Date Type |

#### • Select the drop down box located at the top of the screen and select "People".

| Kan bate. Ragast 10, 2010 - 20.22 EDT                                     |                          |                                                                                        |  |  |
|---------------------------------------------------------------------------|--------------------------|----------------------------------------------------------------------------------------|--|--|
| DTA Tools:                                                                | DTA Maintenance Home 💙   | << Select an option from the DTA Tools dropdown.                                       |  |  |
|                                                                           | DTA Maintenance Home     |                                                                                        |  |  |
|                                                                           | Organizations            |                                                                                        |  |  |
|                                                                           | Routing Lists            |                                                                                        |  |  |
| Welcome to the                                                            | oroups                   | • Tool                                                                                 |  |  |
| This tool provides au                                                     | People                   | bility to create and modify organizations, routing lists, groups, people, and lines of |  |  |
| accounting (LOAs)                                                         | Lines of Accounting      | om the DTA Tools dropdown menu above.                                                  |  |  |
|                                                                           | Accession Travel         |                                                                                        |  |  |
| Vour Maintoner                                                            | MIS Administration       |                                                                                        |  |  |
| four Maintenar                                                            | ROA Administration       |                                                                                        |  |  |
| <ul> <li>You have the proper permissions to edit organizations</li> </ul> |                          |                                                                                        |  |  |
| <ul> <li>You have the proper permissions to edit routing lists</li> </ul> |                          |                                                                                        |  |  |
| <ul> <li>You have the proper permissions to edit groups</li> </ul>        |                          |                                                                                        |  |  |
| You have the proper permissions to edit people                            |                          |                                                                                        |  |  |
| <ul> <li>You have the</li> </ul>                                          | proper permissions to ed | lit lines of accounting (LOAs)                                                         |  |  |
| <ul> <li>You have the</li> </ul>                                          | proper permissions to ed | dit permissions.                                                                       |  |  |
| <ul> <li>You have the</li> </ul>                                          | proper permissions to ac | cess MIS                                                                               |  |  |
| <ul> <li>You have the</li> </ul>                                          | proper permissions to ac | None ROA                                                                               |  |  |
| • Fournave the                                                            | proper permissions to ac |                                                                                        |  |  |
|                                                                           |                          |                                                                                        |  |  |

### How to Create a Profile Cont'd

Click on the "Create Person" hyperlink located at the top of the screen.
Type in the traveler's full SSN.

• Always select "Yes" when it asks "Is this person going to travel?".

**Note:** If you select "No" when it asks "Is this person going to travel?" it will not allow you to create a full profile for the traveler.

| Create Person                                 | * Required |
|-----------------------------------------------|------------|
| SSN: *                                        |            |
| Is this person going to travel?: * 💽 Yes 🔿 No |            |
| Continue                                      |            |
|                                               |            |

- Click the "Continue" tab.
- Fill out all required fields.

• When you are finished filling out all of the information, click the "Save Changes" tab located at the bottom of the screen.

**<u>Note:</u>** The default routing list will <u>*Always*</u> be "CPEN"

#### **Check Out Process**

•When personnel are checking out of your unit you will need to verify if they have any outstanding documents or debt management issues. <u>Note:</u> If they DO have outstanding documents or debt management issues they CANNOT be detached from your unit in DTS until their claim or debt has been settled.

- To detach personnel from your unit in DTS:
  - •Go to the "Administrative" tab and select "DTA Maintenance Tool".

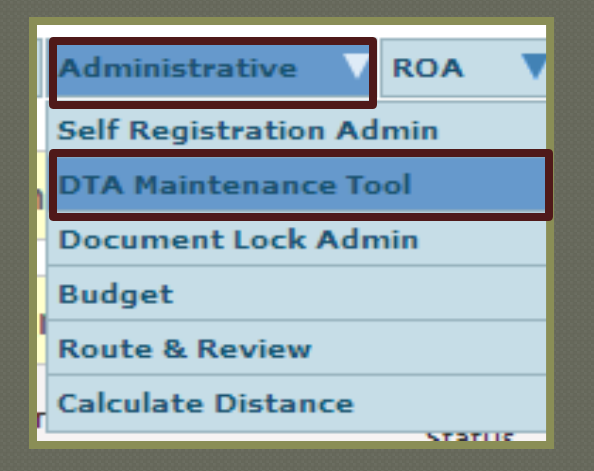
### **Check Out Process**

- Select the drop down box located at the top of the screen and select
- "People".

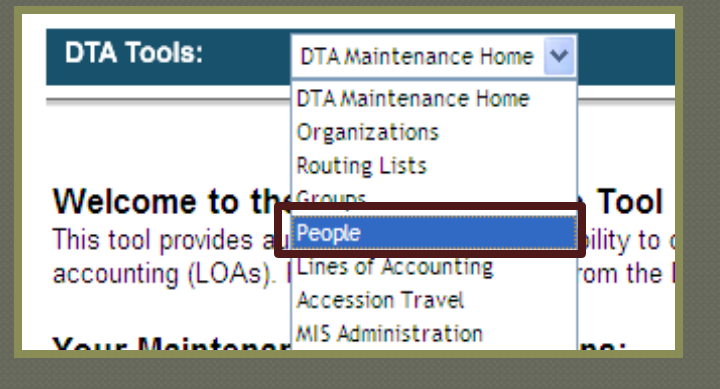

Search personnel by full SSN or First and Last night.

| Orga   | nization Name: * | DM                                                          |   |
|--------|------------------|-------------------------------------------------------------|---|
|        | Person Type: *   | <ul> <li>✓Include Sub-Organizations</li> <li>All</li> </ul> |   |
|        | SSN:             | XXX-XX-5454                                                 | _ |
|        | Last Name:       |                                                             |   |
|        | First Name:      |                                                             |   |
| Organi | zation Access:   |                                                             |   |
| Pe     | rmission Level:  |                                                             |   |
|        |                  | Search                                                      |   |

### Check Out Process Cont'd

• Click "Detach" tab next to profile.

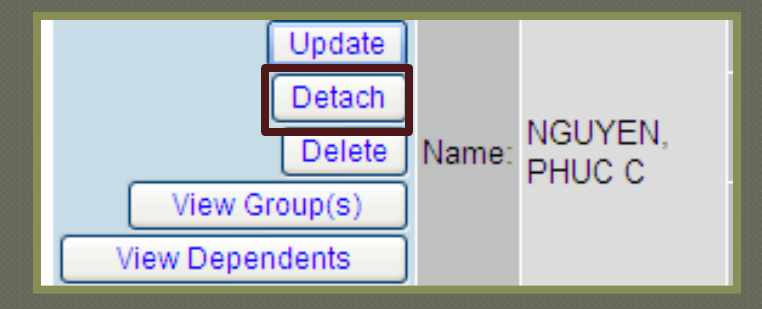

• Then click on the "Detach Person" tab.

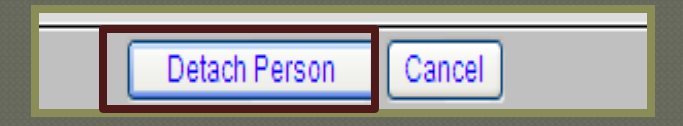

### Assisting Travelers

 Updating unit's routing lists(s)
 Creating Authorizations/Vouchers/Local Vouchers
 Correcting EFT information
 Trace request

# **Update Routing Lists**

- As an ODTA it is your responsibility to update your unit's routing list to ensure that it is up to date.
- Go to the "Administrative" tab and select "DTA Maintenance".
- Utilizing the drop down box (located at the top of the screen) select "Routing Lists".
- Your organization's code with auto populate in the "Organization Name" box. Click the "Search" tab.
- Click "Update" next to the routing list that needs to be updated.

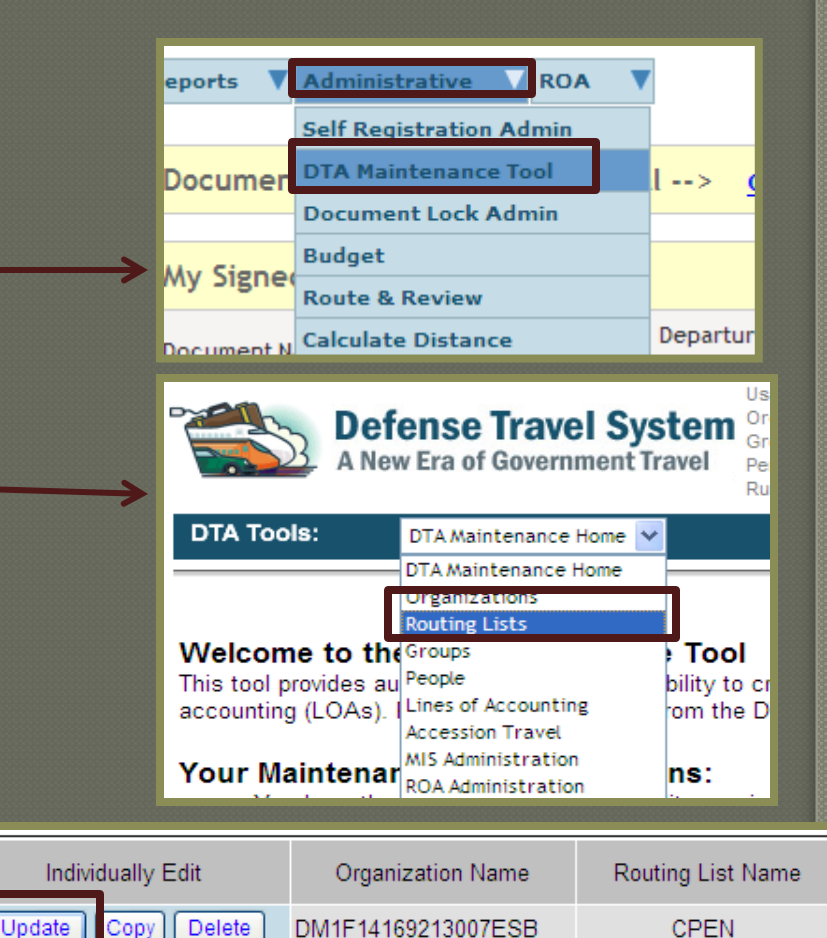

DM1F14169213007ESB

DM1F14169213007ESB

CPEN 7ESB

CPEN GDP- ISAF

Delete

Delete

Copy

Copy

Update

Update.

# Update Routing Lists Cont'd

•Click the "Add Routing Element" tab (located at the top right hand corner of

#### the screen).

| Update Routing List                                              |               |                           |                |        |                |
|------------------------------------------------------------------|---------------|---------------------------|----------------|--------|----------------|
| Routing List Name: CPEN<br>Organization Name: DM1F14169213007ESB |               | Default Routing List: Yes |                | Add Ro | outing Element |
| Edit                                                             | Document Type | Document Status           | Signature Name | Level  | Process Name   |
| Update Remove                                                    | Authorization | CTO SUBMIT                | **CTO SUBMIT   | 2      | BYPASS PNR     |
| Update Remove                                                    | Authorization | CTO BOOKED                | **CTO BOOKED   | 3      | BYPASS PNR     |

• Under the "Document Type" section utilize the drop down box to select Authorization, Voucher or Local Voucher.

• Under the "Document Status" section utilize the drop down box to select the stamp for the DTS billet holder. (I.E. If you are adding a unit approver for Authorizations you would select "APPROVED").

•Next to the "Signature Name" section click on the "Search" tab.

Search DTS billet holder by full SSN or first and last name.

• Click the "Search" tab.

| Search People                                                                                                    |                                                                                                    |                                                                       | * Required                                                                                                    |
|----------------------------------------------------------------------------------------------------|----------------------------------------------------------------------------------------------------|-----------------------------------------------------------------------|----------------------------------------------------------------------------------------------------|
| Organization Name: *                                                                                                    | DM1F14169213007ESB                                                                                               |                                                                       | Include Sub-Organizations                                                                                                    |
| SSN:                                                                                                    |                                                                                                    |                                                                       |                                                                                                    |
| Last Name:                                                                                                    | PULLER                                                                                                    |                                                                       |                                                                                                    |
| First Name:                                                                                                    | CHESTY                                                                                                    |                                                                       |                                                                                                    |
| You must specify at least an<br>name. If you choose to enter<br>the set of SSN and name you<br>name you entered is correct. | SSN or a name (last req<br>matching information for<br>a entered do not belong to<br>For best seeulte, it is rec | uired, first option<br>both the SSN<br>the same per<br>commended that | onal) in addition to specifying an Organization<br>and the name, you may get a match. However, if<br>son, no result will be shown even if the SSN or the<br>at you enter either an SSN or a name, but not both. |
|                                                                                                    | Search                                                                                                    | Close Window                                                          |                                                                                                    |

# Update Routing Lists Cont'd

 Click the "Select" tab next to the personnel's profile that you are adding into the routing list.

•Enter the "Level" number into the manual type in box.

•The level number will be the same numeric value for the specific billet in the routing list. (I.E. For Authorization if all AO's are a level 25 you will add the next approver as a level 25).

• Click "Add Routing Element" tab when you have filled out the required

| ields. | Add Routing Element                                              | * Required |
|--------|------------------------------------------------------------------|------------|
|        | Routing List Name: CPEN<br>Organization Name: DM1F14169213007ESB |            |
|        | Document Type: * Authorization 💌                                 |            |
|        | Document Status: * APPROVED                                      |            |
|        | Signature Name: * STEPHANIE M GOSLIN Search Xorg Search          |            |
|        | Level: * 25                                                      |            |
|        | Process Name:                                                    |            |
|        | Add Routing Element Cancel                                       |            |
| 0      |                                                                  |            |

 Once you have update the entire routing list click "Save Changes" tab located at the bottom of the screen.

**Note:** All unit AO's will have the "Authorized" stamp and be a level 25 on Vouchers and Local voucher.

### Authorization/Orders

### Authorization/Orders:

 Once an authorization is approved, it authorizes a traveler to execute TAD orders according to what was put into the authorization. Think of this as a set of orders.

### Authorization Process Flow Unit Funded Trips : CPEN Routing List

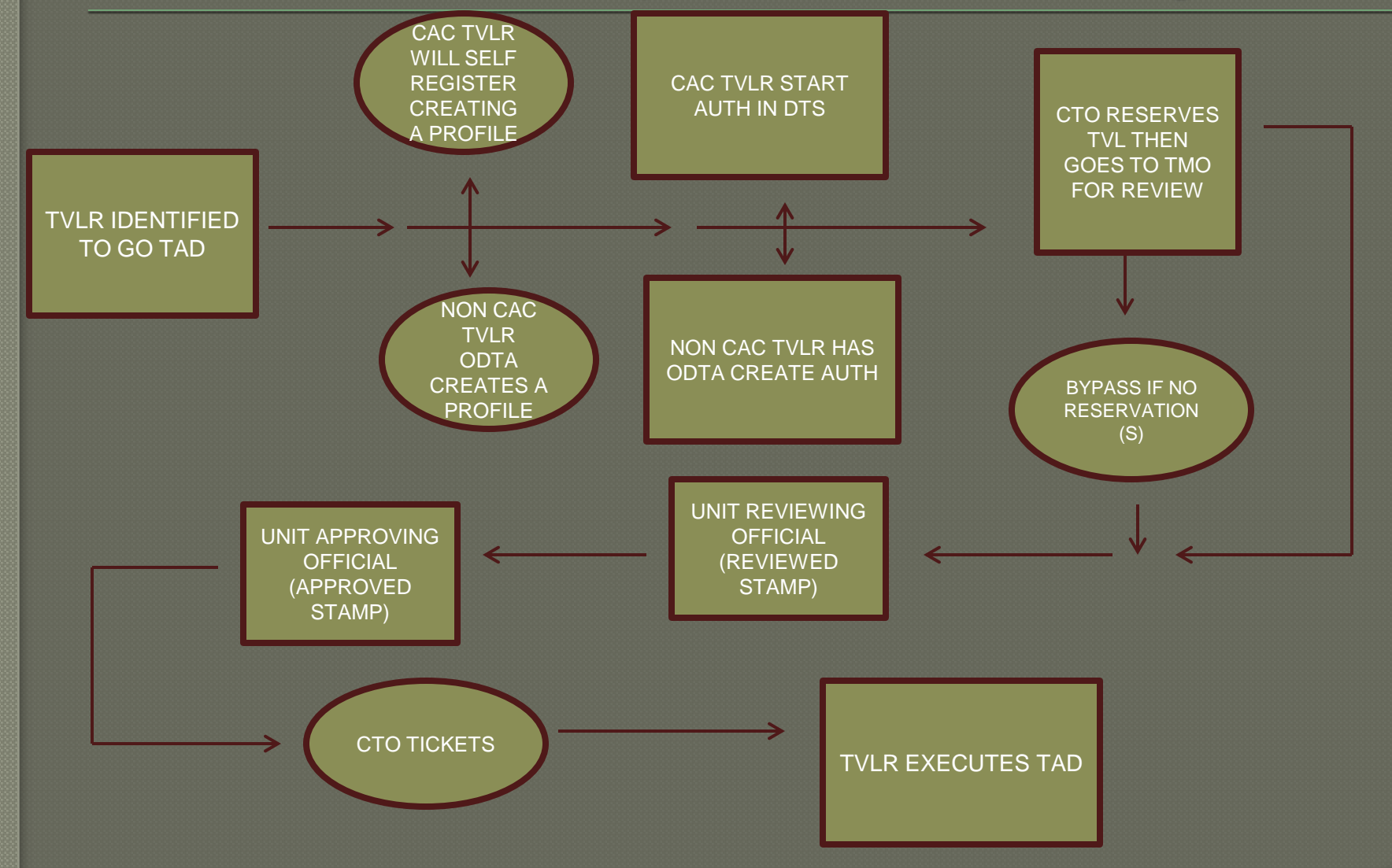

### Authorization Process Flow TECOM Funded Trips: WWT Routing List

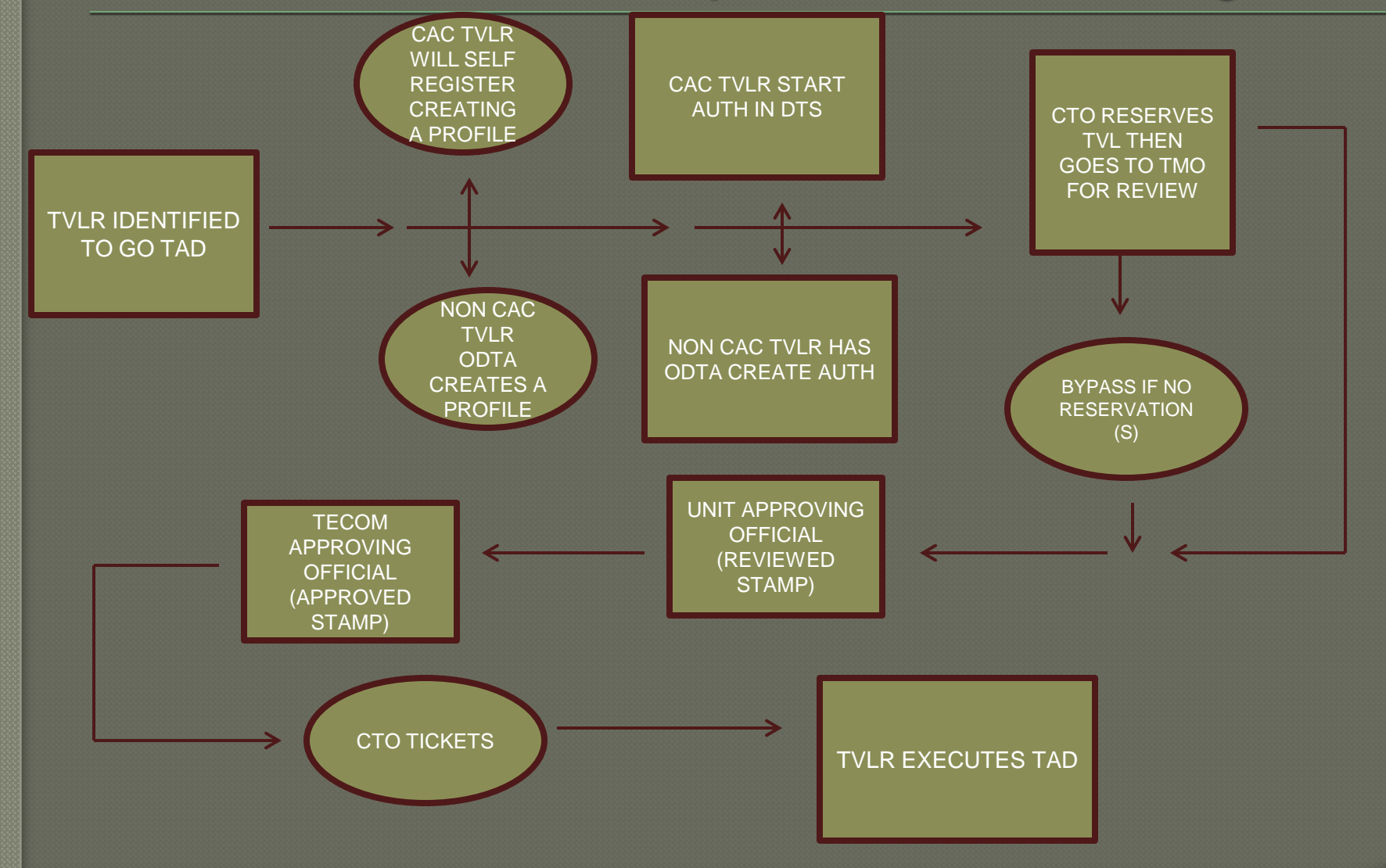

# How to Create a Authorization/Orders

• Go to the "Official Travel-Others" tab and select "Authorization/Orders"

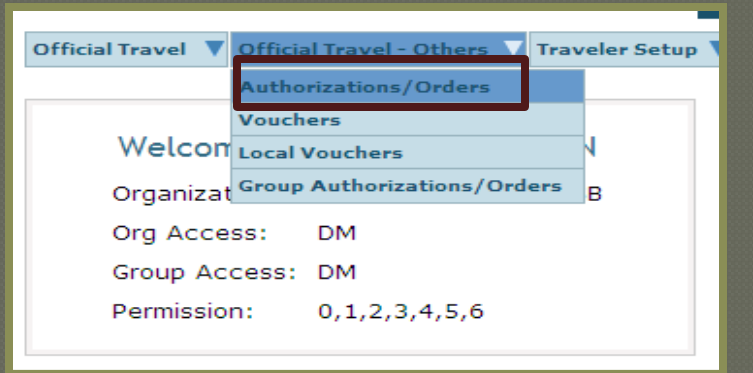

- Search traveler by full SSN or first and last name.
- Click on "Create New Authorization/Orders" hyperlink in the top left hand

corner of the screen.

| Authorizations / Orders                                                                                                    |                             |                      |                      |               |                |                         |       |
|----------------------------------------------------------------------------------------------------|-----------------------------|----------------------|----------------------|---------------|----------------|-------------------------|-------|
|                                                                                                    |                             |                      |                      |               |                |                         |       |
| Below is a list of your existing authorizations/orders. Please select the function (edit, print, etc.) corresponding to the appropriate authorization/order. |                             |                      |                      |               |                |                         |       |
| Create New Authorization/Order                                                                                                    |                             |                      | > Create Trip        | o Template    |                |                         |       |
| Existing Authorizations/Orders                                                                                                    |                             |                      |                      |               |                |                         |       |
| Sort by<br>Document Name                                                                                                    | Sorted by<br>Departure Date | Sort by<br>Status    | Sort by<br>TA Number | View/Edit     | Print          | Remove /<br>Trip Cancel | Amend |
| SGYUMAAZ072213_A01                                                                                                    | 07/22/13                    | ARCHIVE IMAGE SUBMIT | 1GN6R5               | > <u>view</u> | > print        |                         |       |
| SGPALMSCA062513_A01                                                                                                    | 06/25/13                    | ARCHIVE SUBMITTED    | 1G7EOM               | > <u>view</u> | > <u>print</u> |                         |       |

#### **Trip Overview:**

•Section A:

•Select the "Residence" or "Duty Station" for your starting point. This information is pulled from the traveler's DTS profile. Ensure the traveler updates their profile to reflect the correct information. If traveler is leaving during the work week they will select "Duty Station". If the traveler is leaving during a liberty period then their starting point will be "Residence".

•Select what date the traveler will be leaving for TAD.

•Select the drop down box to select Trip Type.

•Select the drop down box to select the Trip Purpose.

 In the "Trip Description box type in reason for TAD or the particular schoolhouse/formal training that the traveler will be attending.

| ip Overview                                                              |                                                                                                    |                                                                   |                                                                      |                               |
|--------------------------------------------------------------------------|----------------------------------------------------------------------------------------------------|-------------------------------------------------------------------|----------------------------------------------------------------------|-------------------------------|
| ooking Travel using t<br>our home or duty sta<br>ar, rail) and lodging a | he Defense Travel System requires that y<br>tion) and your TDY Locations for per die<br>fter these initial steps are complete. | ou first provide information a<br>m purposes. You will be able to | bout your starting and ending loo<br>request bookings for transporta | ations(usua<br>ation (e.g., a |
|                                                                          | Please Note: A Red St                                                                                                    | ar ( * ) indicates a field is re                                  | equired.                                                             |                               |
| I am leaving<br>*Starting Point<br>*Departing On                         | from - (Select from list or enter                                                                                              | below):                                                           | Starting locations in profile:<br>RESIDENCE<br>DUTY STATION          |                               |
| *Trip Type:                                                              | Select 🗸                                                                                                    | *Trip Purpose:                                                    | Select                                                               | *                             |
| Trip Descriptio                                                          | n:                                                                                                    |                                                                   |                                                                      |                               |
|                                                                          |                                                                                                    |                                                                   |                                                                      |                               |
|                                                                          |                                                                                                    |                                                                   | ~                                                                    | 1                             |

#### •Section B:

•Select what transportation mode the traveler will be utilizing and what time they will be departing.

| I will be traveling to my T                           | DY location      | <b>by -</b> (Select from the list | t below)              |          |
|-------------------------------------------------------|------------------|-----------------------------------|-----------------------|----------|
| Commercial<br>Air                                     | Rail             | Rental Car                        | Other                 | Time:    |
| (Claim private vehicle transportation in<br>Mileage.) | expense-mileage. | Use of government vehicle is r    | non-reimbursable, sho | Select v |

#### <u>Section C:</u>

•Type in the location of the TAD in the manual type in box or utilize the blue tab labeled "Location". Once you select the correct location click "Select and Close" tab.

•Select the date the traveler will be departing the TAD location.

| My TDY location | on is - (Where I will be working | ng): |                                      |
|-----------------|----------------------------------|------|--------------------------------------|
| *Location 1:    |                                  |      | Location Tools:                      |
| *Arriving On:   | 08/23/2013                       |      | Location                             |
| *Departing On:  | (mm/dd/yyyy)                     |      | State/Country - Location<br>Zip Code |

#### Section D:

•\_Select the "Rental Car" box or the "Lodging" box if traveler will need to make reservations.

D At this location I will need - (Select all that apply from the list below)

Lodging

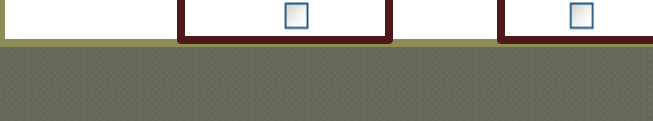

Rental Car

#### Section E:

•If traveler will be going to multiple TAD sites select the "Yes" tab. If traveler is only traveling to one TAD site, select the "No" tab.

| I Will you be traveling to another TD | Y location? |    |  |
|---------------------------------------|-------------|----|--|
|                                       | Yes         | No |  |
|                                       |             |    |  |

#### Section C:

•Select "Residence" or "Duty Station" for the ending point of the authorization.

| 🕒 l am returnin | g to:(Select from list or enter belo | w):                           |                              |
|-----------------|--------------------------------------|-------------------------------|------------------------------|
| 'Ending Point:  | ź                                    | Search                        | Return locations in profile: |
| *Arriving On:   | 08/30/2013 (mm/dd/yyyy)              |                               | RESIDENCE<br>DUTY STATION    |
| *Trip Duration: | 12 Hours or Less                     | >12 - 24 Hours - With Lo      | dging                        |
|                 | ○ >12 - 24 Hours - No Lodging        | <ul> <li>Multi-Day</li> </ul> |                              |

#### Section D:

• Select the traveler's mode of travel when returning from TAD trip

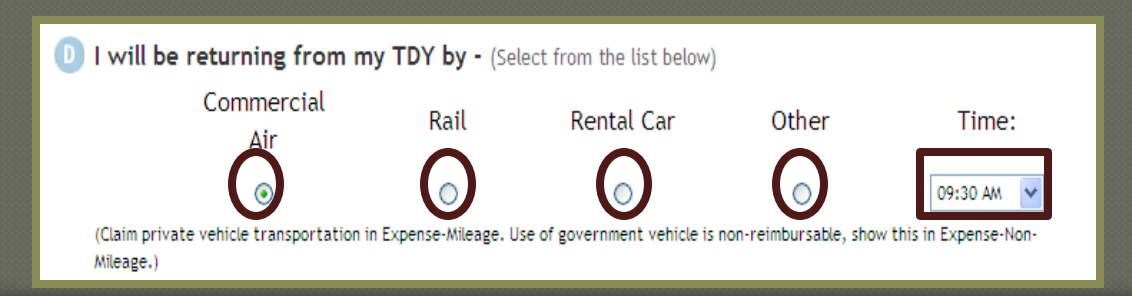

#### <u>Section E:</u>

• If the traveler has another transportation mode ticketed that is <u>not</u> listed in Section D, check the box.

•When all the required fields have been filled out click the "Save and Proceed" tab located at the bottom of the screen.

•<u>Note:</u> If you need CTO assistance select the "CTO Full Assistance Request" tab located at the bottom of the screen.

CTO Full Assistance Request

Save and Proceed

### Commercial Travel Office (CTO)

 It is DoD <u>mandatory policy</u> that travelers use available CTOs to arrange official travel (JFTR, T4025).

### Transportation Modes:

- Commercial Air
- Rental Vehicle
- POV

### **Commercial Air**

- DTS allows travelers to book flights via CTO.
- Contract GSA should be first choice.
- May authorize a Non-GSA flight when appropriate and IAW established command business rules.
  - No contracted flights
- Flights must be charged to the GOVCC vice Centrally Billed Account (CBA) if traveler is GOVCC holder.
- Must ensure traveler selects the most cost effective flight to accomplish the mission (Maradmin 617/06).
- DTS will automatically default to "GSA Contract Airfare" if there are any available. If not, it will default to the next available tab (moving left to right).

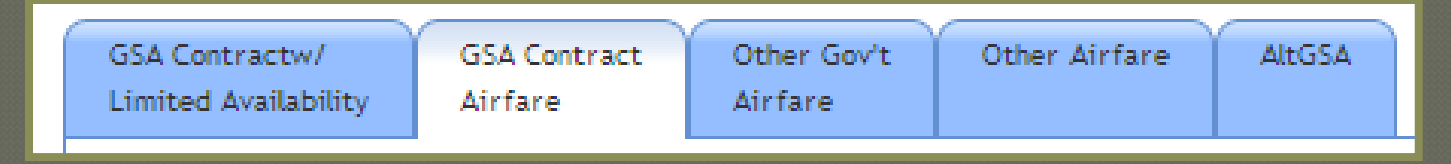

### Commercial Air Cont'd

- Unused/ partially used tickets must be returned for refund to TMO.
- Coach-class will be used for all official travel.
- Attach your itinerary and receipt from virtuallythere.com.

**Note:** tickets purchased outside of CTO will be limited to the GTR cost.

### **Commercial Air Reservations**

#### • Select the "Travel" tab and click on "Air" sub-tab.

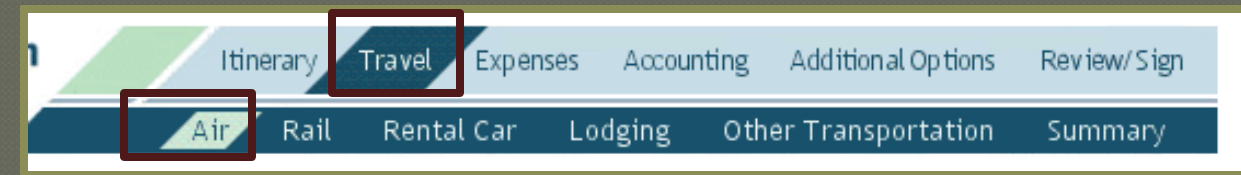

• Once you have found the most cost effective flight to accomplish the mission select the "Select Flight" tab.

• You can select seat preferences if available.

You will have to make two reservations (traveling to and from TAD site).

| Sort By: O                                                                                                    | Departure Time 🔘 Arrival Time 🔘 Elapsed                                                                 | Time O Price 🕑                     | Default                                                |  |  |
|----------------------------------------------------------------------------------------------------|----------------------------------------------------------------------------------------------------|------------------------------------|--------------------------------------------------------|--|--|
| \$582.80 Tot                                                                                                    | al Estimated Airfare (Including Taxes and F                                                             | Fees) Government C                 | Contract                                               |  |  |
| Cla                                                                                                    | ss: YCA Fare Rules View Avail                                                                           | able Seats Se                      | lect Flight                                            |  |  |
| American<br>Airlines                                                                                                    | 08:40 AM Depart SAN - San Diego<br>International<br>01:40 PM Arrive DFW - Dallas/Fort Worth<br>Intl Apt | Fri 23-Aug                         | 3h Omin Lay-<br>over Time:<br>2h 55min                 |  |  |
| 648                                                                                                    | Equipment M83                                                                                           |                                    |                                                        |  |  |
| American<br>Airlines                                                                                                    | 04:35 PM Depart DFW - Dallas/Fort Worth<br>Intl Apt<br>06:25 PM Arrive PNS - Pensacola Municipal<br>Apt | Fri 23-Aug-13 Flying Tir<br>1h 50m |                                                        |  |  |
| 2878                                                                                                    | Equipment ER4                                                                                           |                                    |                                                        |  |  |
| \$582.80 Total Estimated Airfare (Including Taxes and Fees) Government Contract         Class: YCA       Fare Rules       View Available Seats       Select Flight |                                                                                                    |                                    |                                                        |  |  |
| American<br>Airlines                                                                                                    | 07:30 AM Depart SAN - San Diego<br>International<br>12:35 PM Arrive DFW - Dallas/Fort Worth<br>Intl Apt | Fri 23-Aug-13                      | Flying Time:<br>3h 5min Lay-<br>over Time:<br>2h 40min |  |  |
| 2254                                                                                                    | Equipment M83                                                                                           |                                    |                                                        |  |  |
| 1                                                                                                    |                                                                                                    | <u> </u>                           |                                                        |  |  |

### Commercial Air Reservations Cont'd

• You can modify your search to select different airports through the search box located on the left side of the screen.

Modify Search

| Please Note: A Red Star (*)<br>indicates a field is required.          |
|------------------------------------------------------------------------|
| * Departure Airport (or city, state):<br>SAN - San Diego International |
| * Arrival Airport (or city, state):<br>PNS - Pensacola Municipal Apt   |
| * Arrival or Departure:<br>Departure                                   |
| 08/23/2013                                                             |
| Show Alternate Airports:                                               |
| Search                                                                 |

# **Rental Vehicle Reservations**

Additional Options

Other Transportation

Review/Sign

Summarv

• Select "Travel" tab and select the "Rental Car" sub-tab.

Travel Expenses

Rail Rental Car

Itinerary .

Air

•Select a rental vehicle that is the most effective that will accomplish the mission. Select the "Select Car" tab next to the reservation.

Lodging

Accounting

•Use the Modify Search engine to select times, dates, vehicle type, and pickup airport for the rental vehicle.

• Utilize the "Request Assistance in Booking Rental Car" tab for further assistance on reserving a rental vehicle.

Request Assistance in Booking Rental Car

|   | Modify Search                                                     |
|---|-------------------------------------------------------------------|
|   | Please Note: A <b>Red Star</b> (*) indicates a field is required. |
| ٦ | * Pick-Up Date:<br>08/23/2013                                     |
|   | * Pick-Up Time:<br>08:30 AM                                       |
|   | * Drop-Off Date:<br>08/30/2013                                    |
|   | * Drop-Off Time:<br>05:30 PM                                      |
|   | One-Way Rental:                                                   |
|   | * Pickup Airport (or city, state):                                |
|   | * Type:                                                           |
|   | Search                                                            |
|   |                                                                   |

### **Rental Vehicle**

- Reimburse all legitimate costs associated with the rental vehicle.
  - Fuel and Oil
  - Transportation to and from rental facility
  - Tolls and parking fees
  - Taxes
  - Government administrative rate supplement (GARS)
- Upgrades reimbursable per command's guidance.
  - Can authorize the size/quantity necessary to meet missions requirements.
- Extra insurance is <u>not</u> reimbursed for CONUS TAD sites.
  - Authorized when TAD at OCONUS sites
- TECOM will **not** fund rental vehicles.

### Personal Vehicle (POV)

- Traveler will be reimbursed mileage when utilizing POV for mode of transportation to and from TAD site.
  If TAD site is 400 miles or more in distance (one way) the traveler is required to fill out and upload a <u>Constructed</u> Travel Worksheet (CTW).
  - Traveler will compare how much it will cost in mileage to how much it would cost the government (GSA rate) to fly to the TAD location.
    - CTW can be found on the I MEF DTS Help Desk website.
  - The traveler will be reimbursed whichever mode is more cost effective.
  - The CTW will be uploaded under the "Expenses" tab under the "Substantiating Records" sub-tab.

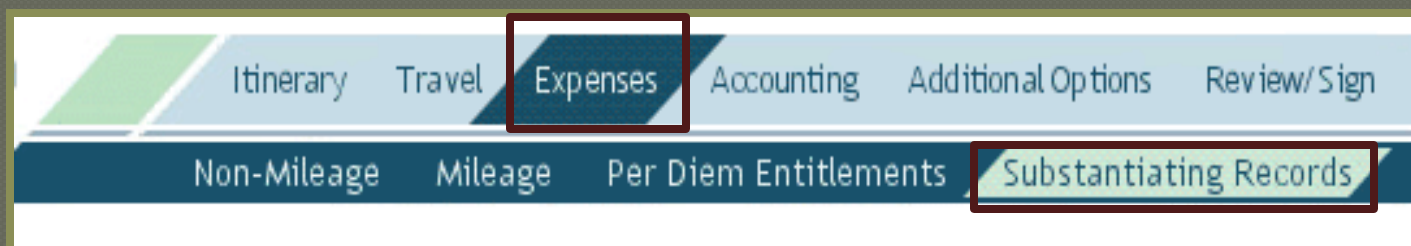

#### How to input POV mileage to TAD site:

• Go to "Expenses" tab and select the "Mileage" sub tab.

Itinerary Travel Expenses Accounting Additional Options Review/Sign

- Click on the "Expense Type" drop down box and select "Pvt Auto-TDY/TAD".
- Enter the date when the traveler will be leaving to TAD location.
- Click on the "Method of Reimbursement" drop down box and select the traveler's method of reimbursement (I.E. GOVCC or Personal).

| Mileage Expense #1               |                                                                                         |
|----------------------------------|-----------------------------------------------------------------------------------------|
| * Expense Type: Pvt Auto-TDY/TAD | * Date: 08/30/2013                                                                      |
|                                  | * Method of Reimbursement: Personal                                                     |
|                                  | Miles required to be obtained from Defense Table of Distances<br>DoD Table of Distances |
|                                  | From:<br>To:                                                                            |
|                                  | * Miles x Rate 0.565 = Cost S                                                           |
|                                  | Create separate mileage expense for return trip mileage:                                |

#### DoD Table of Distances

- Click on the "DoD Table of Distance" hyperlink to calculate the mileage.
  - Under the "Traveling From" section you can search your departing location by typing in city, state, or country.
  - Click the "Search" tab to verify the correct location.

• Once you have found the correct location of departure, click the "Select" hyperlink next to that location.

| DoD Table of Official Distances (DTOD)                     |                                                                                                    |               | Search Resu                                                    | lts    |           |                 |  |
|------------------------------------------------------------|----------------------------------------------------------------------------------------------------|---------------|----------------------------------------------------------------|--------|-----------|-----------------|--|
|                                                            |                                                                                                    | _             |                                                                |        |           |                 |  |
| Use DTOD to calculat                                       | te mileage when traveling to a location using a personally                                                                                                 |               | Traveling From Search Results                                  |        |           |                 |  |
| (city and state/cour<br>mileage expense. Use               | the for search of a starting and ending location<br>try and/or county) to calculate the miles for this<br>e the Oconus check box to indicate Oconus/Conus. |               | Search Results for san diego, ca. Select one of the following: |        |           |                 |  |
| Traveling From:                                            |                                                                                                    | City/Location | State                                                          | County |           |                 |  |
| Please Note: A Red Star (*) indicates a field is required. |                                                                                                    |               | 92138 San Diego                                                | CA     | San Diego | > <u>select</u> |  |
| * City:                                                    | san diego                                                                                                    |               | 92101 San Diego                                                | CA     | San Diego | > <u>select</u> |  |
| State/Country:                                             | ca > Lookup State and Country Codes                                                                                                    |               | 92102 San Diego                                                | CA     | San Diego | > <u>select</u> |  |
| County:                                                    |                                                                                                    |               | 92103 San Diego                                                | CA     | San Diego | > <u>select</u> |  |
|                                                            | Search                                                                                                    |               | 92104 San Diego                                                | CA     | San Diego | > <u>select</u> |  |

Under the "Traveling To" section search TAD location by city, state or country.
Click on the "Search" tab to verify the correct location.

• Once you have found the correct location click the "Select" hyperlink next to that location.

| Traveling To:  |                                     | 32506 Pensacola | FL | Escambia | > <u>select</u> |  |
|----------------|-------------------------------------|-----------------|----|----------|-----------------|--|
| Oconus:        |                                     | 32507 Pensacola | FL | Escambia | > <u>select</u> |  |
| State/Country: | fl > Lookup State and Country Codes | 32508 Pensacola | FL | Escambia | > <u>select</u> |  |
| County:        |                                     | 32509 Pensacola | FL | Escambia | > <u>select</u> |  |
|                | Search                              | 32511 Pensacola | FL | Escambia | > <u>select</u> |  |

• After you have selected your locations click the "Calculate Mileage" tab and then click "Save Total and Continue".

| Calculate Total:  |                         |
|-------------------|-------------------------|
| Calculate Mileage | Total Miles: 1990       |
| Cancel            | Save Total and Continue |

• Before you save the mileage expense, ensure to check "Create separate mileage expense for return trip

| ' Date:             | 08/30/2013                                                                              |  |  |  |  |  |
|---------------------|-----------------------------------------------------------------------------------------|--|--|--|--|--|
|                     | (mm/dd/yyyy)                                                                            |  |  |  |  |  |
| <sup>*</sup> Method | d of Reimbursement: Personal 💙                                                          |  |  |  |  |  |
| Miles re<br>DoD Tab | Miles required to be obtained from Defense Table of Distances<br>DoD Table of Distances |  |  |  |  |  |
| From: 9             | 2138 San Diego, CA                                                                      |  |  |  |  |  |
| To: p               | ensacola, fl                                                                            |  |  |  |  |  |
| <sup>r</sup> Miles  | 1990.0 x Rate 0.565 = Cost \$ 1124.35                                                   |  |  |  |  |  |
| Create s            | eparate mileage expense for return trip mileage:                                        |  |  |  |  |  |

mileage".

### Personal Vehicle (POV) to Terminal

- When the traveler is driving POV to airport terminal they rate mileage.
  If spouse is authorized to transport traveler, spouse rates mileage for 2 round
- trips.

•

te

- How to input mileage for POV when driving to airport terminal:
  - Go to the "Expenses" tab and select the "Mileage" sub-tab.

|                        | Itinerary<br>Non-Mileage | Travel Expen        | ses Accounting<br>Per Diem Entitlen | Addif<br>nents | tional Options<br>Substantiat  | Reviev | v/Sign<br>ords |           |        |       |
|------------------------|--------------------------|---------------------|-------------------------------------|----------------|--------------------------------|--------|----------------|-----------|--------|-------|
| Select th<br>Select th | ne drop<br>ne date       | down bo<br>that you | x and sele<br>will be tra           | ect "<br>velir | Pvt Auto<br>ng.                | o- Te  | rmin           | al".      |        |       |
| Fype hov<br>rminal.    | w man <u>y</u>           | y miles th          | e from the                          | e dut          | y statio                       | n/res  | siden          | ice to t  | he ai: | rport |
|                        | * Expense Type:          | Pvt Auto-Terminal   | ¥                                   | *[             | Date: 08/30/2013<br>(mm/dd/yyy | 3 🗾 🧾  | <b>₽</b> ▼     |           |        |       |
|                        |                          |                     |                                     | *1             | Wethod of Reimburs             | ement: | Personal       |           | *      |       |
|                        |                          |                     |                                     | *              | Wiles                          | x Rate | 0.565          | = Cost \$ |        |       |

### Per Diem Entitlements

#### Lodging

- AO will determine whether government quarters or commercial lodging will be used.
- If government quarters are directed but not available, the traveler needs a Certificate of Non-Availability (CNA).
- When TAD to a schoolhouse or formal training the Installation Commander decides whether government quarters are directed.
- Civilians are highly encouraged to stay in lodging but <u>cannot</u> be directed.
- Can authorize up to 300% of published per diem rate if lodging could <u>not</u> be obtained under the ceiling rate.
- <u>Do not</u> reimburse if staying with relatives/ friends.
- Taxes are paid separate from lodging when TAD CONUS through the "Non-Mileage" expense under the "Expenses" tab.

### Per Diem Entitlements

#### Meals and Incidental Expense (M&IE)

- Meals and incidental expense are combined as one expense.
- The incidental expense is for miscellaneous items that may need to be purchased while TAD.
- On the first and last day of travel the traveler rates 75% of the full Per Diem.
- There are 3 M&IE rates: Government Meal Rate (GMR), Proportional Meal Rate (PMR), and Commercial Meal Rate (CMR).
  - <u>GMR</u> is reimbursed when government messing facility is available and utilized.
  - **<u>PMR</u>** is reimbursed when the traveler has 1 or 2 meals provided/available.
  - CMR is reimbursed when traveler has to pay for all meals consumed
- Must be occupying government quarters at the TAD installation to prescribe GMR and PMR.
- Must prescribe GMR/PMR up front (on Authorization).
- No Per Diem when:
  - Abroad a government vessel
  - PTAD
  - Leave

### Per Diem Entitlements

#### M&IE Cont'd

- If occupying commercial lodging, CMR must be given unless any meals are being provided or government messing is <u>not</u> available.
- Must prescribe GMR/PMR up front (on Authorization).
- Travelers will most likely not receive Per Diem while on Field Duty. This limitation of Per Diem begins 0001 the day after commencing Field Duty and ends at 2400 the day before it ends.
  - Circumstances under which the traveler may rate Per Diem while on any of the statuses afore mentioned can be found in JFTR U4510.

#### • How to input Per Diem in DTS:

• Go to the "Expenses" tab and select "Per Diem Entitlements"

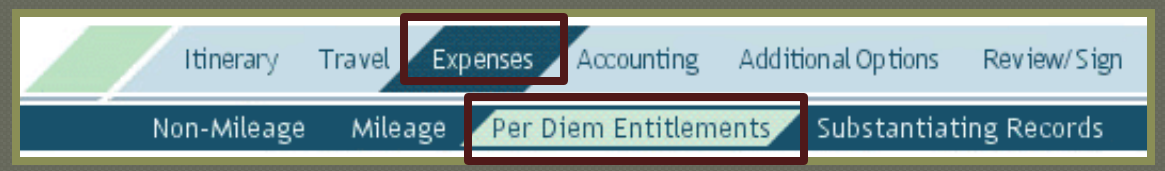

- Click "Edit" next to the day/days that need to be changed.
  - When changing per diem for multiple days utilize the "Values Apply Through" drop down box at the top of the screen to include all of the dates.

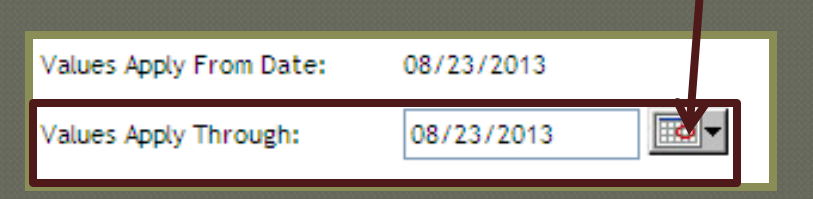

**Note:** Per Diem entitlements are defaulted to the full rate.

#### • Under the "Per Diem Rates" section:

• Change the lodging rate in the manual type in box.

| Per Diem Rates                         |                                                          |                                                                           |
|----------------------------------------|----------------------------------------------------------|---------------------------------------------------------------------------|
| Costs are total f<br>expense details : | or all travelers. You may c<br>such as payment method, r | hange your lodging costs below. Use the "View Expe<br>reimburseable, etc. |
| Per Diem Rate:                         | 102 / 46                                                 |                                                                           |
| Lodging:                               | s 102.00                                                 | > view expense details / currency calculator                              |
| M & IE:                                | s 34.50                                                  | > view expense details / currency calculator                              |

### • Under the "Duty Conditions" section check any box that applies to the traveler's TAD trip.

| Duty Conditions                               |
|-----------------------------------------------|
|                                               |
| Check all of the following that apply:        |
| Field Conditions                              |
| Adverse Effects/Commercial Quarters           |
| Inactive Duty Training (Local Commuting Area) |
| Permissive TDY                                |
| Hospital Stay                                 |
| Quarters Available                            |
| Group Travel                                  |
| Essential Unit Messing                        |
| Aboard U.S. Vessel                            |
| Authorized Trip Home                          |

**Note:** In order to enter GMR/PMR under Per Diem entitlements you must select "Quarters Available" under the "Duty Conditions" section.

#### • Under "Meals" section:

•If traveler rates CMR, select "Full Rate".

•If traveler rates GMR, select "Available" and select breakfast, lunch, and dinner.

•If traveler rates PMR, select "Provided" or "Available" and what the orders state they will have available/ provided to them.

| Meals                          |                                                 |
|--------------------------------|-------------------------------------------------|
| If you would like to make char | nges to meals, select the appropriate meal code |
| ◯ Full Rate                    | Breakfast                                       |
| C Elected                      | Dinner                                          |
| <ul> <li>Available</li> </ul>  | Cost: S <sup>0.00</sup>                         |
| O Provided                     |                                                 |
| Occasional                     |                                                 |
| O Special Rate                 |                                                 |
|                                |                                                 |

• Select an boxes that apply to the traveler under "Other Per Diem Entitlements" section.

• Once you have completed all of the required sections click "Save These

Entitlements" tab.

| Oth                   | er Per Diem Entitlements                                                                                                    |
|-----------------------|----------------------------------------------------------------------------------------------------|
| lf ye<br>indi<br>eacl | ou need to claim actual lodging in excess of per diem, take leave, designate OCONUS incidental amount, indicate non-per diem<br>cate In Place, you may check the appropriate box. In-place and OCONUS incidental reduction selections can be made in comb<br>h other; for the other selections only one option may be applied. |
|                       | No Other Per Diem Entitlements                                                                                                    |
|                       | Leave<br>Check here if you are taking leave for the above date or date range.                                                                                                    |
|                       | Sick Leave - No Per Diem<br>Check here if you are taking Sick Leave without Per Diem for the above date or date range.                                                                                                    |
|                       | Sick Leave - Per Diem<br>Check here if you are taking Sick Leave with Per Diem for the above date or date range.                                                                                                    |
|                       | Duty Day(s)(No Per Diem)<br>Check here if you need to use Duty Day(No Per Diem) for the above date or date range.                                                                                                    |
|                       | Non-Duty Day(s)<br>Check here if you need to use Non-Duty Day for the above date or date range.                                                                                                    |
|                       | Authorized Delay<br>Check here if you need to use Authorized Delay for the above date or date range.                                                                                                    |
|                       | Actual Lodging<br>Check here if you need to use Actual Lodging for the above date or date range.                                                                                                    |
|                       | OCONUS Incidental Amount - (Used to reduce the daily incidental rate to the minimum.)<br>Check here if your AO determines the minimum default incidental rate applies for the above date or date range, instead<br>of the applicable locality rate included in the daily amount for Meals and Incidentals.                     |
|                       | In Place - (Used to increase the M&IE amount to 100% on first or last day of travel)<br>Check here if you are beginning or ending your travel at a TDY location vice your permanent duty station.                                                                                                    |
|                       |                                                                                                    |

Save These Entitlements

Cancel These Entitlement Changes and Return
# **Upload Orders/ Funding Letter**

- Ensure the traveler's TAD orders and/or funding letter is uploaded in the DTS authorization/orders.
- To attach supporting documents:
  - •Go to the "Expenses" tab and select "Substantiating Records" sub tab.
  - Click the "Browse" tab and select the document from file on computer.
  - •Click "Upload" tab.

| Defense Tra                                                                                                    | ernment Travel                                      | Itinerary            | Travel Expe      | enses Accounting       | Addition  | al Op tions           | Review/Sign  |  |
|----------------------------------------------------------------------------------------------------|-----------------------------------------------------|----------------------|------------------|------------------------|-----------|-----------------------|--------------|--|
| RETURN TO LIST                                                                                                    |                                                     | Non-Mileage          | Mileage          | Per Diem Entitlem      | ents 🗾 S  | ubstantiatii          | ng Records   |  |
| Receipts                                                                                                    |                                                     |                      |                  |                        |           |                       |              |  |
| To fax in your receipts click "Print Fax Cover Sheet", and follow the instructions on the cover sheet. Then five minutes after the fax transmission is complete click "Refresh" to see receipts in the list. To upload receipts that you have scanned, click "Browse" and after selecting the scanned file click "Upload". Click "view" to view the receipts. To add or change notes on an existing receipt, under the "Notes" column select the field you would like to change, edit the text, then click the "Save Notes" button. |                                                     |                      |                  |                        |           |                       |              |  |
| Adobe Get Acrobat Yo                                                                                                    | ou must have the free Add<br>crobat Reader program. | obe Acrobat Reader ( | program installe | ed on your computer to | view rece | ipts. <u>Downlo</u> a | ad the Adobe |  |
| > Print Fax Cover She                                                                                                    | eet                                                 |                      |                  |                        |           |                       |              |  |
| > Upload Scanned Receipts Upload Upload                                                                                                    |                                                     |                      |                  |                        |           |                       |              |  |
| Currently there are no Receipts on file for the Voucher.                                                                                                    |                                                     |                      |                  |                        |           |                       |              |  |
| Date C1                                                                                                    | тw                                                  |                      | Notes            |                        |           | View                  | Remove       |  |
| Refresh                                                                                                    |                                                     |                      |                  |                        |           |                       |              |  |

# Line of Accounting (LOA)

- If the trip is funded by the unit, utilize the drop down boxes under the "Accounting" tab and the "Accounting Code" sub tab. The funding letter will tell you what line of accounting to use for the specific trip.
- If the trip is funded by another unit, contact unit FDTA to make that line of accounting available.
- If the trip is TECOM funded select your unit's line of accounting. When the authorization/orders is signed and routed for approval, TECOM will enter their own line of accounting and allocate the expenses.

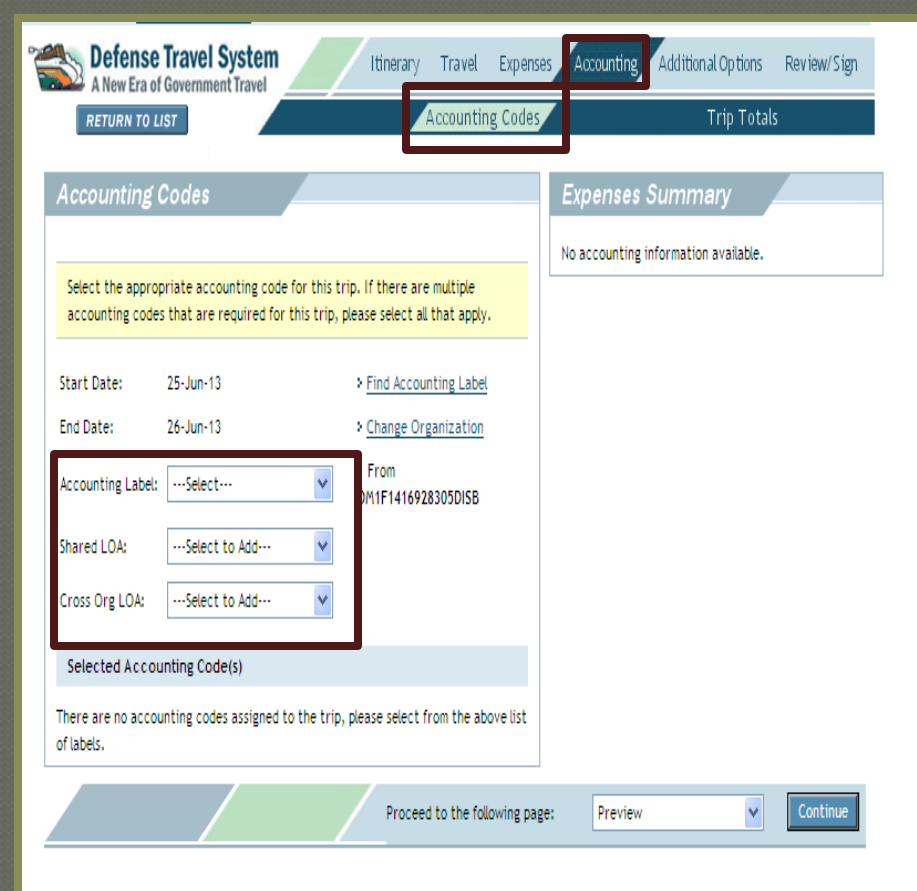

## Partial Payment(s)

- When TAD consecutively for 45 days or more traveler rates partial payments.
- Partial Payments are paid every 30 days to GOVCC/Personal account to ensure traveler will not become delinquent or in financial hardship.
- The split disbursement between the GOVCC/ Personal account is created by the system based off the method of reimbursements for each expense.
- To schedule a partial payment go to the "Additional Options" tab and select the "Partial Payments" sub tab.
- Click the "Schedule Partial Payments" tab.

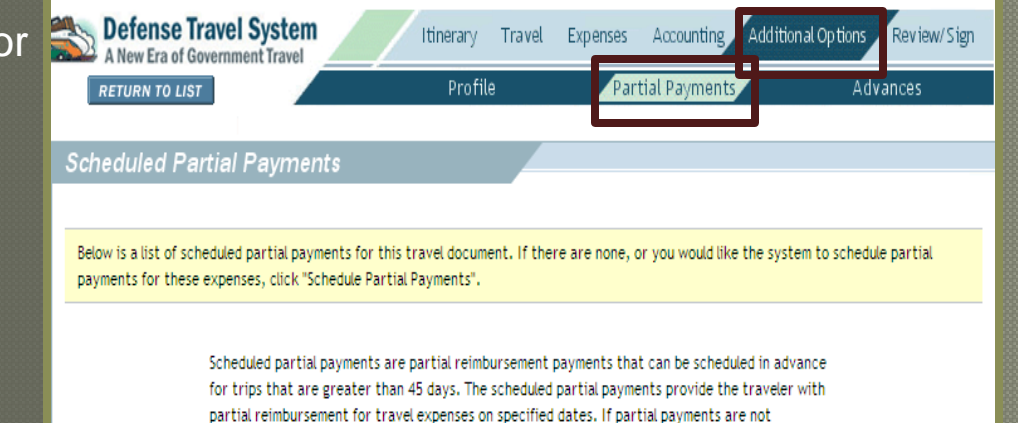

partial reimbursement for travel expenses on specified dates. It partial payments are not scheduled, travel expenses will be reimbursed after the travel voucher for the trip has been completed and approved.

Schedule Partial Payments

#### Advance

- If traveler is not a GOVCC holder, they can schedule an advance.
- An advance is paid to traveler's personal account to assist them with expenses prior to TAD trip.
- To schedule an advance go to the "Additional Options" tab and select "Advances" sub tab.
- Utilize the drop down box to select the correct accounting label.
- Once selected the system will schedule the advance.

<u>Note:</u> The traveler's profile must say "Authorized Advance" in order to schedule an advance.

# Advances Non-ATM Advances. Select the accounting Labels(s) that are associated to the Non-ATM Advance(s) for this trip. Start Date: 23-Aug-13 Start Date: 31-Dec-13 Accounting Label: -- Select to Add - Shared LOA: -- Select to Add - Shared LOA: -- Select to Add - Cross Org LOA: - No Other Accounts Available

#### How to Sign an Authorization

- 1. Under the "Review/Sign" tab click on the "Preview" sub tab.
  Review the authorization/orders to ensure that the information that has been inputted is correct and IAW the orders and/or funding letter.
  When you have reviewed the information click the "Save and Proceed to Other Auths" tab (located at the bottom of the screen).
  - 2. Review the Other Auths. Screen for any flags. Type in justifications for any items that have been flagged in the system. Click the "Continue" tab (located at the bottom of the screen).
  - 3. On the "Pre-Audit" sub tab, review anything that has been flagged in the system. Type in justifications for any items that have been flagged in the system.

Click the "Save and Proceed To Digital Signature" tab

#### How to Sign an Authorization Cont'd

4. -Utilize the drop down box for "Submit this document as" and select "SIGNED".

-Utilize the drop down box for the "Routing List" and select the correct routing list that it needs to be routed through.

-Add any additional remarks that are necessary for your unit's AO's and RO's.

-Click "Submit Completed Document" to complete your digital signature.

| Digital Signature           |                                     |                            |                                                                                             |
|-----------------------------|-------------------------------------|----------------------------|---------------------------------------------------------------------------------------------|
|                             |                                     |                            |                                                                                             |
| Click below to stamp and se | ubmit this trip authorization for r | outing and approval. By su | bmitting you are legally signing this document.                                             |
| Document Action             |                                     |                            |                                                                                             |
| * Submit this document as:  | SIGNED                              |                            |                                                                                             |
| Routing List:               | CPEN 💌                              |                            | The estimated transportation related expenses<br>and actual reimbursement may be reduced if |
| Additional Remarks:         |                                     |                            | travel is completed using a different<br>transportation mode than authorized by your        |
|                             |                                     |                            | AO.                                                                                         |
|                             |                                     | ~                          |                                                                                             |
|                             | Submit Completed Document           |                            |                                                                                             |

#### Voucher

#### Voucher:

• A voucher is a document that is created once TAD is finished. It should contain all reimbursable travel expenses that the traveler incurred while TAD. It must be completed from a previous authorization.

#### **Centralized Voucher Process**

- Camp Pendleton Disbursing office approves all vouchers and local vouchers that are unit funded under I MEF.
   Local vouchers/ vouchers must be sent up the CPEN
- routing list.
  - Authorized by unit AO and then routed to disbursing for approval.

#### Voucher Process Flow Unit Funded Trips : CPEN Routing List

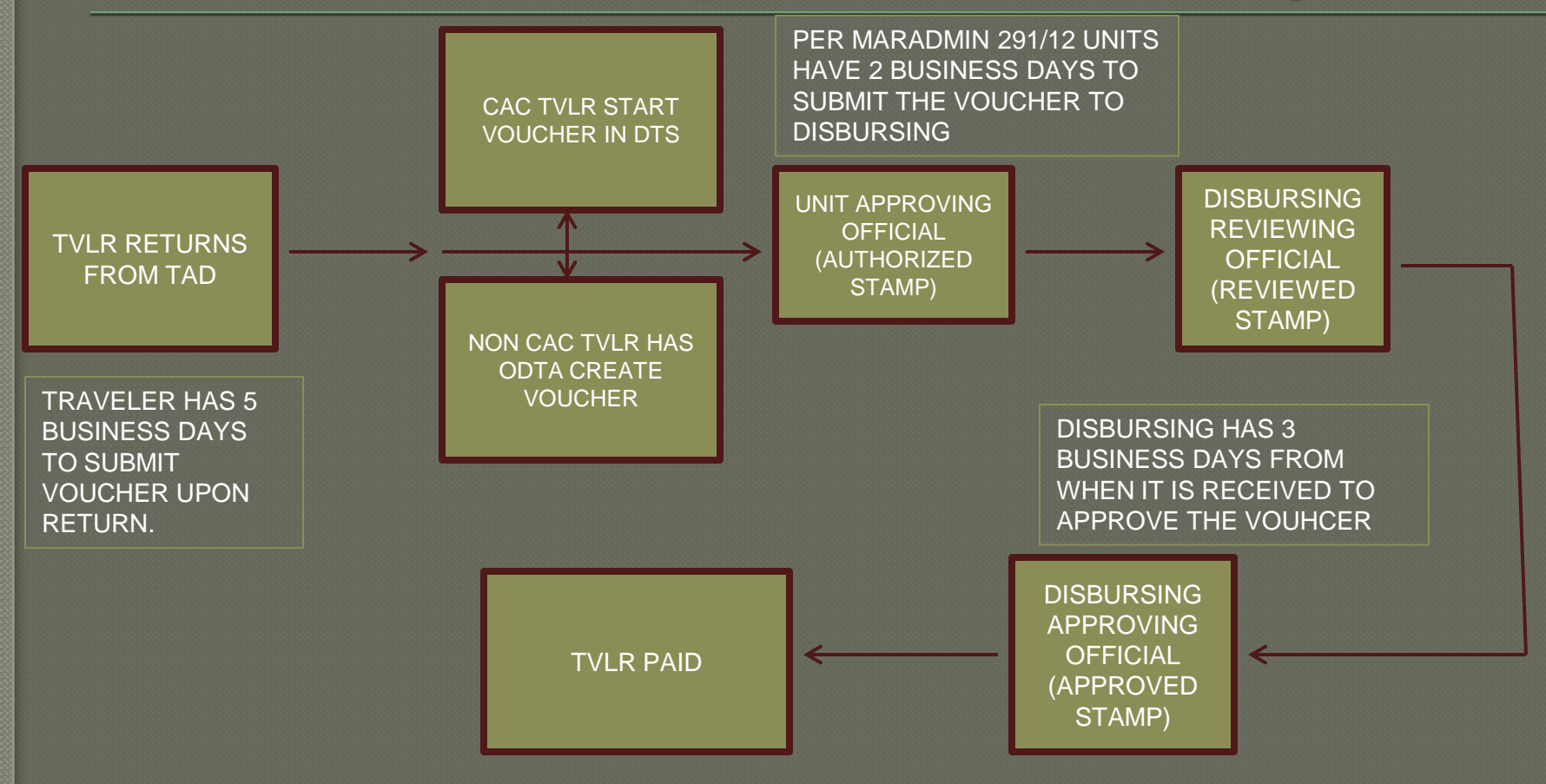

#### Voucher Process Flow TECOM Funded Trips : WWT Routing List

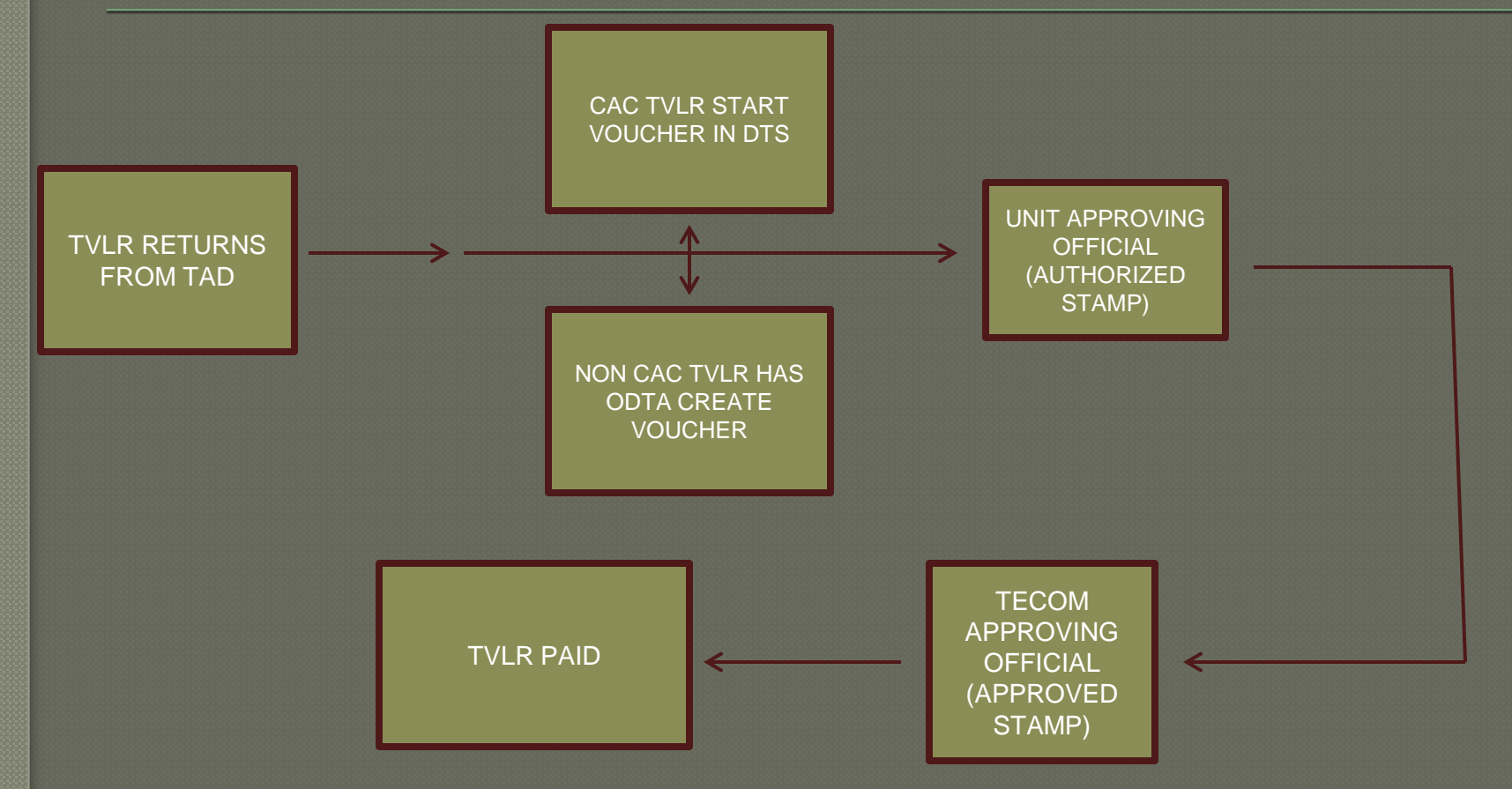

#### How to Create a Voucher

• Go to "Official Travel- Others" tab and select "Vouchers"

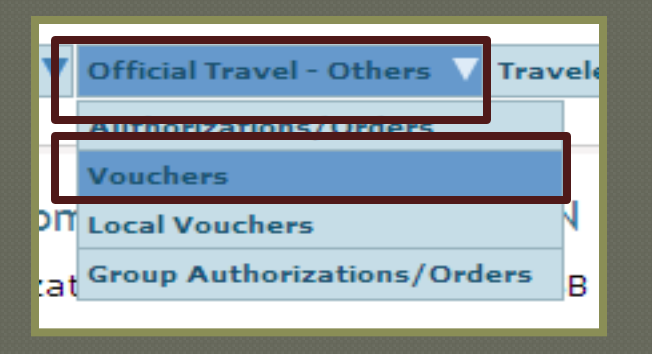

• Search traveler by full SSN or first and last name.

• Click on the "Create New Voucher from Authorization/Orders" located at the top left hand corner of the screen.

• Under the "Itinerary" tab verify to ensure the TAD trip dates and location is correct. Ensure to make any changes that are necessary.

- Under the "Travel" tab to ensure the transportation modes and monetary values are correct. Make any necessary changes.
- Under the "Expense" tab select the "Non-Mileage" sub tab to input any miscellaneous expenses.

#### Miscellaneous Expense Types

- Transportation in and around TAD site
- Transportation to and from the airport
- GOVCC/ ATM advance fee (determined by applicable rate for card).
- Baggage tips
- Laundry/ dry cleaning- traveler must be TAD in CONUS for at least 7 consecutive days. Maximum allowed reimbursement equal to \$2.00 per day. Civilians must be TAD in CONUS for 4 consecutive days. Laundry/ dry cleaning expense is not reimbursable OCONUS because that expense is included in the incidental expense.
- **Parking fees-** travelers are limited to cost of 2 taxi fares plus tip.
- Tolls
- Excess baggage- must be addressed in the authorization. Contact TMO with questions regarding limitations.

JFTR, Appendix G for Miscellaneous Expense

• To input a non-mileage expense:

- Utilize the drop down box or manual type in box to select the type of miscellaneous expense.
- •Enter in the cost of the miscellaneous expense.
- •Utilize the drop down box to select the date that the expense incurred on

• Utilize the drop box to select the method of reimbursement for the miscellaneous expense.

| Non-Mileage Expense    | #2           |                     |            |                                             |   |
|------------------------|--------------|---------------------|------------|---------------------------------------------|---|
| * Select Expense Type: | Gasoline-POV |                     | * Cost: \$ | 50.00                                       |   |
| - OR -                 | Gasoline-POV |                     |            | view expense details/currency<br>calculator |   |
|                        |              |                     | * Date:    | 08/23/2013                                  |   |
|                        |              | * Method of Reimbur | rsement:   | Personal                                    | * |

- Once all miscellaneous expenses have been added click the "Save Expense" tab located at the bottom of the screen.
- Under the "Expense" tab select the "Mileage" sub tab to add any mileage expense reimbursable to the traveler.
- Under the "Expense" tab select the "Per Diem Entitlements" sub tab ensure all per diem entitlements are correct. If any changes need to be made click the "edit" hyper link next to those specific days.
- Under the "Expenses" tab select the "Substantiating Records" sub tab upload all required receipts and supporting documentation.

#### Receipts

- To be considered a valid receipt:
  - The name of the company providing the service (I.E. the name of the hotel, airline, rental car agency, etc..)
  - Dates specific services were rendered or articles purchased, and the unit price.

#### Lodging receipts

- Must be itemized
- Must have a zero balance

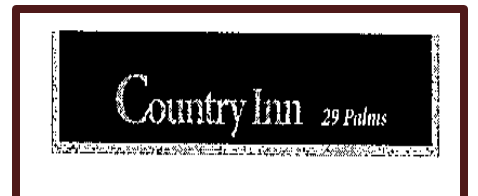

#### 06-26-13

| Stephanie Gostin       Folio No.       :       43908         A/R Number       :       Group Code       :         Group Code       :       Company       :         Invoice No.       :       Cashier No.       : |                     | : 43908<br>:<br>:<br>:<br>: 14 |         | Room No.ArrivalDepartureCont. No.Rate CodePage No. | 209<br>06-25-13<br>06-26-13<br>751521<br>BEST<br>1 of 1 |         |
|----------------------------------------------------------------------------------------------------|---------------------|--------------------------------|---------|----------------------------------------------------|---------------------------------------------------------|---------|
| Date                                                                                                    |                     | Desc                           | ription | ·                                                  | Charges                                                 | Credits |
| 06-25-13                                                                                                    | Best Rate Available |                                |         |                                                    | 59.95                                                   |         |
| 06-25-13                                                                                                    | City Tax - Room     |                                |         |                                                    | 5.40                                                    |         |
| 06-26-13                                                                                                    | Visa                | XXXXXXXXXXXXXX                 | (2898   |                                                    |                                                         | 65.35   |
|                                                                                                    |                     |                                |         | Totai                                              | 65.35                                                   | 65.35   |
|                                                                                                    |                     |                                |         | Balance                                            | 0.00                                                    |         |
| Guest Sig                                                                                                    | gnature: NMK        | ja-                            |         |                                                    |                                                         |         |

I have received the goods and / or services in the amount shown heron. I agree that my liablity for this bill is not waived and agree to be held personally liable in the event that the indicated person, company, or associate fails to pay for any part or the full amount of these charges. If a credit card charge, I further agree to perform the obligations set forth in the cardholder's agreement with the issuer.

#### ITEMIZED

• If traveler is a GOVCC holder, ensure that the split disbursement will cover the balance.

 To ensure the balance on traveler's GOVCC card contact unit's APC or traveler with the current balance.

 To check the split disbursement of final settlement go to the "Additional Options" tab and select the "Payment Totals" sub tab.

#### GOVERNMENT CHARGE CARD

- GOVCC must be used for all lodging, rental car, and commercial air expenses.
- Apply for a GOVCC by contacting your Agency Program Coordinator (APC). You will generally need to start applying 30 days prior to TAD to receive and be able to use the GOVCC for travel.
- Must have GOVCC activated prior to CTO ticketing.
- MARADMIN 216/13 mandates that the GOVCC be paid in full at the time the voucher is approved. As a traveler, verify your GOVCC balance and ensure the voucher accurately reflects it will be paid in full. Vouchers sent through Camp Pendleton Disbursing will be automatically adjusted if the GOVCC is not paid in full. TECOM vouchers will not be automatically adjusted.

#### Subtracting Payment From GOVCC

#### **Entitlement Summary**

|                                          | Personal(\$) | Individual GOVCC(\$) | Total(\$)   |
|------------------------------------------|--------------|----------------------|-------------|
| Total Expenses:                          | \$400.00     | \$182.00             | \$582.00    |
| Less Prior Pmts:                         | \$0.00       | \$0.00               | \$582.00    |
| Plus Collections:                        | \$0.00       | \$0.00               | \$0.00      |
|                                          |              |                      |             |
| Net to Traveler:                         | \$400.00     | \$182.00             | \$0.00      |
| Add GOVCC ATM:                           | \$0.00       | \$0.00               |             |
| Add'I GOVCC Amt:                         | \$0.00       | \$0.00               |             |
| Less Prev Pmts to<br>GOVCC(By Traveler): | \$80.00      | \$0.00               | > Calculate |
| Prev Pmt Adjustments:                    |              | \$-80.00             |             |
| Final Distribution(Net                   | to traveler) |                      |             |
| Net Distribution:                        | \$480.00     | \$102.00             | \$582.00    |

• Use the following steps to reduce the split disbursement going to the GOVCC in order to increase the payment to the personal account prior to the final settlement.

- •Enter the monetary amount into the <u>Less Prev Pmts to GOVCC</u> (By Traveler) field.
- Click the "calculate" hyperlink.

• The specified amount will be incremented to the **Personal Net Distribution** field.

#### Adding Amount To the GOVCC

• Use the following steps to increase the split disbursement payment to the GOVCC to decrease the split disbursement to the personal account prior to the final settlement.

Enter the monetary amount in the <u>"Add GOVCC ATM</u> field.
Click the "calculate" hyperlink.
The specified amount will be decremented from the **Personal**

**Net Distribution** field.

Entitlement Summary
Personal(

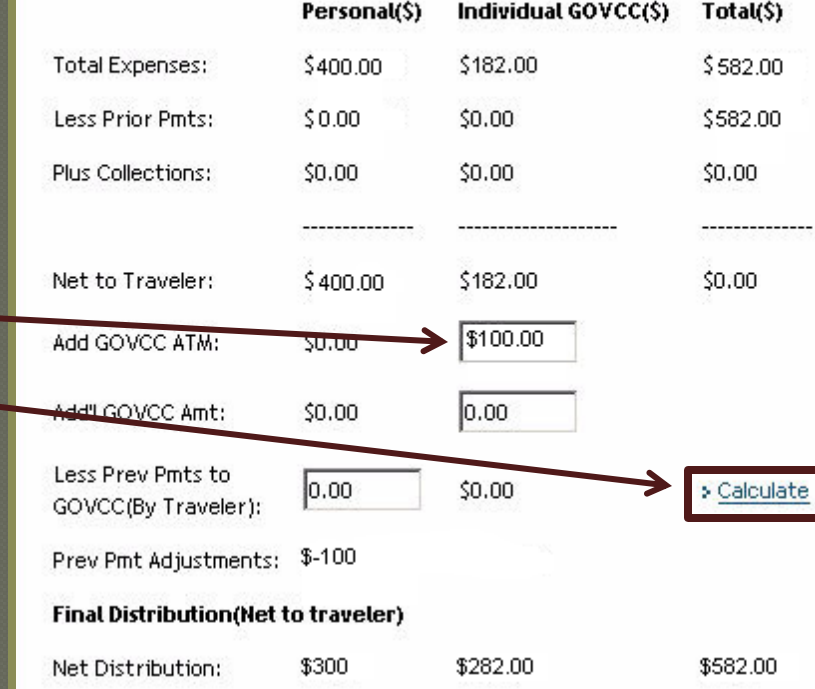

## How to Sign a Voucher

- 1. Under the "Review/Sign" tab click on the "Preview" sub tab. Review the voucher to ensure that the information that has been inputted is correct and has *all* supporting documents.
  - When you have reviewed the information click the "Save and Proceed to Other Auths" tab (located at the bottom of the screen).
  - 2. Review the Other Auths. Screen for any flags. Type in justifications for any items that have been flagged in the system. Click the "Continue" tab (located at the bottom of the screen).
  - 3. On the "Pre-Audit" sub tab, review anything that has been flagged in the system. Type in justifications for any items that have been flagged in the system.

Click the "Save and Proceed To Digital Signature" tab

# How to Sign a Voucher Cont'd

4. -Utilize the drop down box for "Submit this document as" and select "T-Entered".

-Utilize the drop down box for the "Routing List" and select the correct routing list that it needs to be routed through.

-Add any additional remarks that are necessary for your unit's AO's and RO's.

-Click "Submit Completed Document" to complete your digital signature.

| Digital Signature           |                                              |                         |                                                                                             |
|-----------------------------|----------------------------------------------|-------------------------|---------------------------------------------------------------------------------------------|
|                             |                                              |                         |                                                                                             |
| Click below to stamp and se | ubmit this trip authorization for routing an | d approval. By submitti | ng you are legally signing this document.                                                   |
| Document Action             |                                              |                         |                                                                                             |
| * Submit this document as:  | SIGNED                                       |                         |                                                                                             |
| Routing List:               | CPEN                                         |                         | The estimated transportation related expenses<br>and actual reimbursement may be reduced if |
| Additional Remarks:         |                                              | ~                       | travel is completed using a different<br>transportation mode than authorized by your        |
|                             |                                              |                         | ΑΟ.                                                                                         |
| _                           |                                              | ~                       |                                                                                             |
|                             | Submit Completed Document                    |                         |                                                                                             |

# **T-Entering**

• When signing on behalf of a traveler for a voucher (also known as "tentering" the traveler must sign a 1351-2 Form.

• The 1351-2 Form is system generated and specific to each voucher.

#### How to acquire a 1351-2 Form:

• Go to "Official Travel- Others" tab and select "Vouchers".

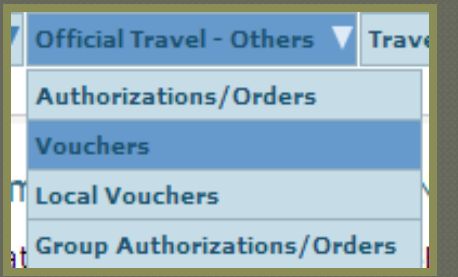

• Search traveler by full SSN or First and Last name.

| Traveler Looku         | IP                              |        |
|------------------------|---------------------------------|--------|
|                        |                                 |        |
| Use the search funct   | ion below to find the traveler. |        |
| Search By Social Secur | ity Number                      |        |
| → Traveler SSN:        |                                 | Search |
| - OR -                 |                                 |        |
| Search By Traveler Na  | me                              |        |
| → Last Name:           | DAILEY                          |        |
| → First Name:          | DAN                             | Search |

# T-Entering Cont'd

• Click the "Print" hyperlink next to that specific Voucher.

| Existing Vouchers        |                             |                      |                                    |               |                |                         |                |
|--------------------------|-----------------------------|----------------------|------------------------------------|---------------|----------------|-------------------------|----------------|
| Sort by<br>Document Name | Sorted by<br>Departure Date | Sort by<br>Status    | <u>Sort by</u><br><u>TA Number</u> | View/Edit     | Print          | Remove /<br>Trip Cancel | Amend          |
| SGYUMAAZ072213_V01       | 07/22/13                    | ARCHIVE IMAGE ACCEPT | 1GN6R5                             | > <u>view</u> | > <u>print</u> |                         | > <u>amend</u> |

- Have the traveler sign Block 20a.
- Scan and upload 1351-2 into "Substantiating Records" located under the "Expenses" tab.

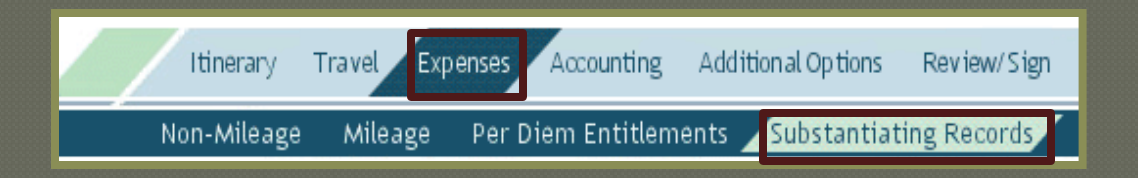

### One Day TAD

- For 1 day of TAD outside limits of PDS:
  - <u>Over 12 hours</u>: Traveler can be authorized M&IE (at a rate of 75% of the full per diem) for the TAD location and any transportation expense.
  - <u>Under 12 hours</u>: Traveler are reimbursed any authorized transportation expense and will most likely receive <u>no</u> M&IE.

#### Local Voucher

- Utilized to reimburse travelers for mileage.
- Reimbursement will be actual miles driven subtracted by usual commute.
- Utilize the Defense Table of Official Distances (DTOD) in DTS to determine mileage that will be reimbursed.

#### How to Create a Local Voucher

• Go to "Official Travel- Others" tab and select "Local Vouchers".

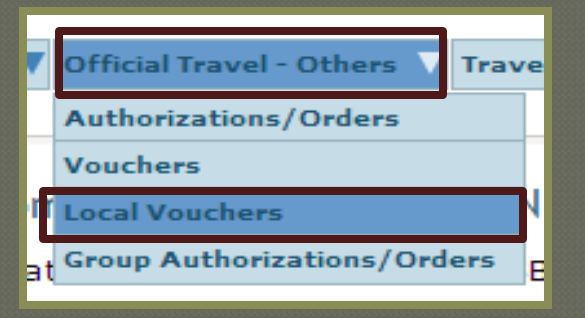

- Search traveler by full SSN or first and last name.
- Click the "Select" hyperlink next to the traveler's name.

| Traveler Lookup                                     | Search Results                                                     |
|-----------------------------------------------------|--------------------------------------------------------------------|
| Use the search function below to find the traveler. | Search Results                                                     |
| Search By Social Security Number                    | Search Results for GOSLIN, STEPHANIE. Select one of the following: |
| >1 Traveler SSN:     Search                         | Name SSN Select                                                    |
| Search by Transler Hame                             | GOSLIN, STEPHANIE ###-##-4322 > <u>select</u>                      |
| → Last Name: GOSLIN                                 | << <u>First</u> < <u>Prev</u> <u>Next</u> > <u>Last</u> >>         |
| + First Name: STEPHANIE Search                      |                                                                    |

#### How to Create a Local Voucher Cont'd

• Click on the "Create New Local Voucher" hyperlink located at the top left hand corner of the screen.

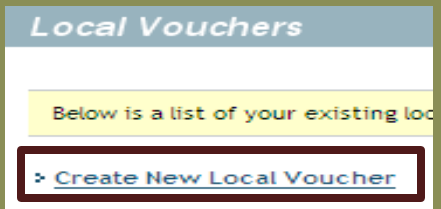

• Utilize the drop down box to select the date when the TAD trip took place.

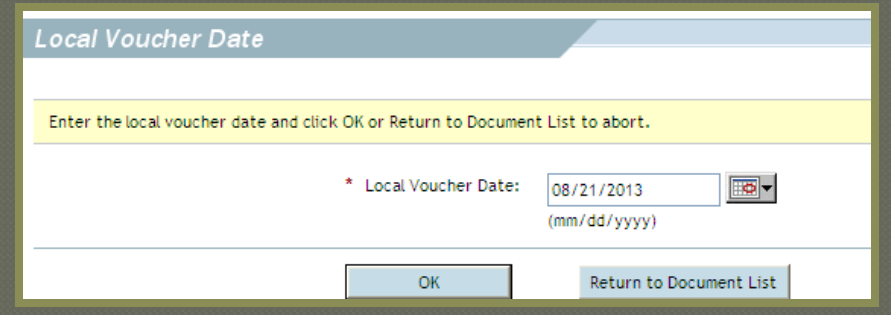

• Go to the "Expenses" tab and select the "Non-Mileage" sub tab to add any miscellaneous expense that the traveler incurred during TAD trip

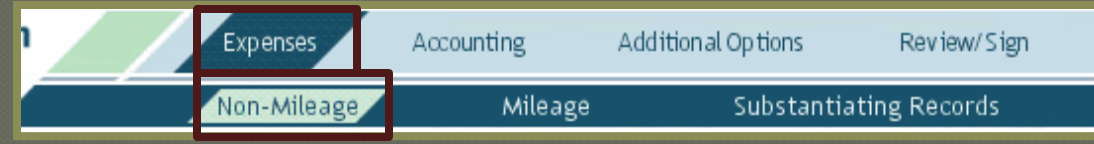

#### How to Create a Local Voucher Cont'd

• Go to the "Expenses" tab and select the "Mileage" sub tab to add any mileage expense that is reimbursable to the traveler.

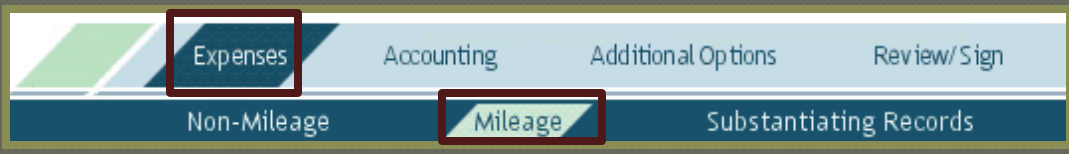

• To upload receipts and supporting documents go to the "Expenses" tab and select the "Substantiating Records" sub tab.

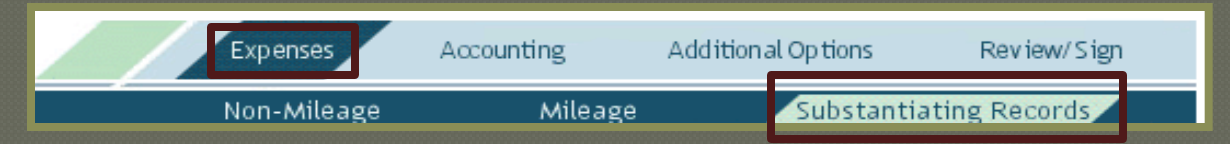

• Add the Line of Accounting into the document under the "Accounting" tab.

Accounting

Expenses

Comments

• To change the split disbursement of the settlement go to the "Additional Options" tab and select the "Payment Totals" sub tab

Additional Options

Payment Totals

Review/Sign

Profile

#### How to Sign a Local Voucher

- Under the "Review/Sign" tab click on the "Preview" sub tab. Review the voucher to ensure that the information that has been inputted is correct and has all supporting documents.
  - When you have reviewed the information click the "Save and Proceed to Pre-Audit" tab (located at the bottom of the screen).
- 2. On the "Pre-Audit" sub tab, review anything that has been flagged in the system. Type in justifications for any items that have been flagged in the system.
  - Click the "Save and Proceed To Digital Signature" tab

#### How to Sign a Local Voucher Cont'd

4. -Utilize the drop down box for "Submit this document as" and select "SIGNED".

-Utilize the drop down box for the "Routing List" and select the correct routing list that it needs to be routed through.

-Add any additional remarks that are necessary for your unit's AO's and RO's.

-Click "Submit Completed Document" to complete your digital signature.

| Digital Signature           |                                           |                           |                                                                                             |
|-----------------------------|-------------------------------------------|---------------------------|---------------------------------------------------------------------------------------------|
|                             |                                           |                           |                                                                                             |
| Click below to stamp and se | ubmit this trip authorization for routing | and approval. By submitti | ng you are legally signing this document.                                                   |
| Document Action             |                                           |                           |                                                                                             |
| * Submit this document as:  | SIGNED                                    |                           |                                                                                             |
| Routing List:               | CPEN 🗸                                    |                           | The estimated transportation related expenses<br>and actual reimbursement may be reduced if |
| Additional Remarks:         |                                           | ~                         | travel is completed using a different<br>transportation mode than authorized by your        |
|                             |                                           |                           | ΑΟ.                                                                                         |
| _                           |                                           | ~                         |                                                                                             |
|                             | Submit Completed Document                 |                           |                                                                                             |

# **Assisting Travelers**

Updating EFT information

 LDTA's or travelers are the only authorized personnel to update EFT information.

#### How traveler's can update their EFT information:

- •Have the traveler log into DTS.
- Traveler will go to the "Traveler Setup" tab and select the "Update

Personal Profile" sub tab.

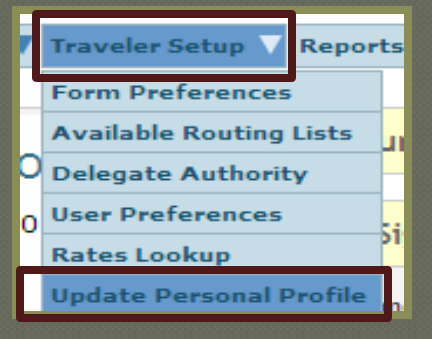

 Traveler will click on the "My Account Information" hyperlink located at the top of the screen

| My Profile       |                             |                          |                      |
|------------------|-----------------------------|--------------------------|----------------------|
| > My Preferences | > My Additional Information | > My Account Information | > My TSA Information |
|                  |                             | Update Pe                | ersonal Information  |

# Assisting Travelers

Updating EFT Information Cont'd

•Traveler will type in their correct personal account information.

• Traveler must click "Update Personal Information" tab when they have finished update their profile.

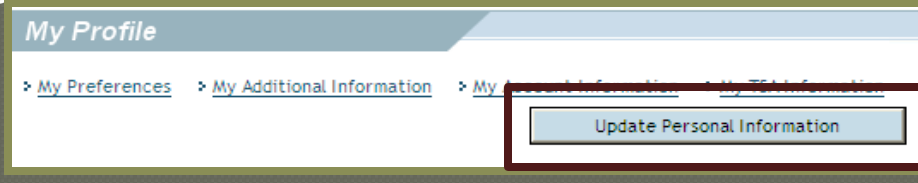

#### • How to submit an EFT request to LDTA:

- •\_Fill out required fields on the EFT Request form (located on the I MEF DTS Help Desk website under the "Forms" tab).
- Attach your DD Form 577 with the EFT Request form.

 Scan and email the EFT request form and DD form 577 to the I MEF DTS Help Desk.

#### **Assisting Travelers**

#### Trace Request

- When a DTS payment shows that it was paid out and the traveler never received those funds they will need to send a Trace Request.
- The Trace Request instruction sheet can be found on the I MEF DTS Help Desk website under the "Forms" tab.
- The Trace Request will be emailed to DFAS.
- DFAS will contact the bank to ensure the traveler did not receive those funds (I.E. wrong bank account information in DTS, old bank account, or a closed bank account).
- DFAS will then re-issue the payment to the travel via EFT.
- This process can take anywhere from 1-2 weeks.
- For further questions or assistance call DFAS at 1-888-332-7411.

#### References

References to obtain additional information:

- Defense Travel System Sites
  - www.defensetravel.osd.mil
- JFTR, Volume 1/Appendix O of the JFTR
  - www.defensetravel.dod.mil/Docs/perdiem/JFTR(Ch1-10).pdf
- DoD FMR, Volume 9, Chapter 2
  - <u>http://comptroller.defense.gov/fmr/archive/09arch/09\_02.pdf</u>
- Defense Travel Administrators (DTAs)
- I MEF DTS Help Desk Website
  - http://www.imef.marines.mil/DTSHelpdesk.aspx

## CTO Point of Contact(s)

Camp Pendleton: (760) 725-4396

Miramar: (858) 577-1299

Yuma: (928) 269-2315

**<u>29 Palms:</u>** (760) 830-6622

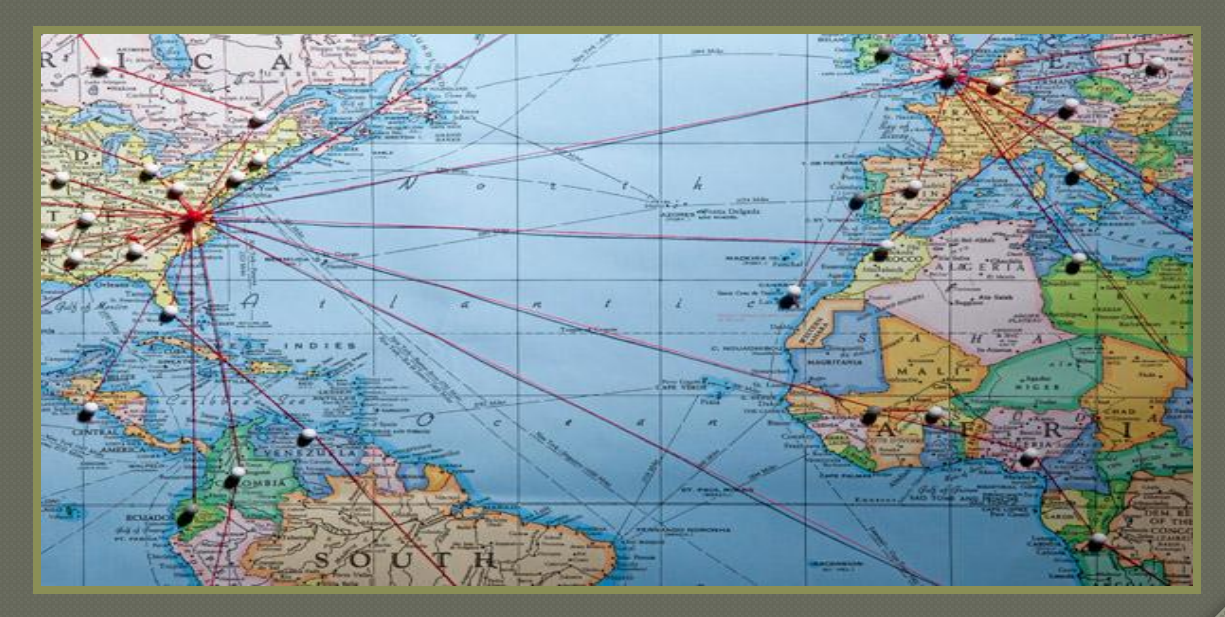
## Comptroller Point of Contact(s)

- **TECOM:** (703) 784-3086/ (703) 784-0553
- MARSOC: (760) 725-2239
- **Base:** (760) 763-0696
- 1<sup>st</sup> Mar Div: (760) 763-2099
- <u>1st MLG:</u> (760)-9173
- <u>1<sup>st</sup> MHG:</u> (760) 763-2566
- <u>**3**rd MAW:</u> (858) 577-7414

## Questions

I Marine Expeditionary Force (IMEF)

Hours of Operation: Monday – Friday 0700-1700 PST

Organization Mail Box (OMB): i\_mef\_dts\_help\_desk@usmc.mil

Phone Numbers: (760) 763-7154 (760) 763-7152 (760) 763-7157 (760) 725-5919

<u>DSN:</u> 365-XXXX

Fax: (760) 725-6473

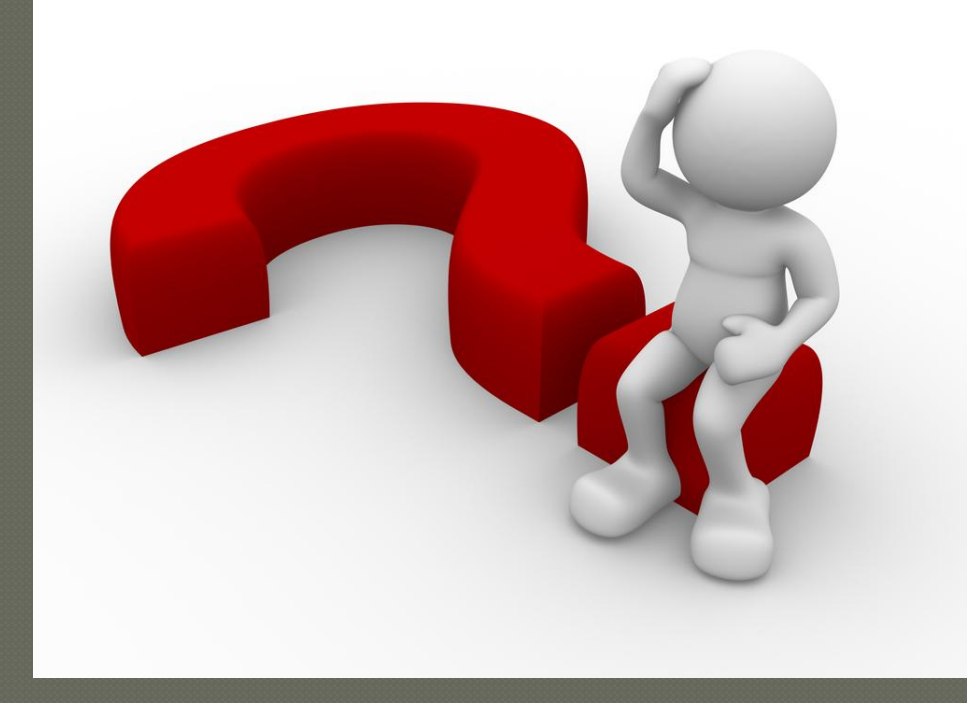